MOTC-IOT-IHMT-89-003

## 林邊附近海域水深資料庫之建立研究

薛憲文、羅家惠、黄清和、林受勳

交通部 港灣技術研究中心 委託 運輸研究所

# 國立中山大學海洋環境及工程學系 辦理 中華民國八十九年十月

## 中文摘要表

| 出版品名稱:林邊附近海域        | 水深資料庫之建立研究    |            |             |
|---------------------|---------------|------------|-------------|
| 國際標準書號(或叢刊號)        | 政府出版品統一編號     | 港灣技術研究中    | 心出版品编號      |
|                     | 009254890093  | MOTC-IOT-I | HMT-89-003  |
| 本中心主辦單位:海岸工程        | 組 委託研究單位:國立   | 中山大學       | 研究期間        |
| 主管:邱永芳              | 計畫主持人:薛憲文:    | 副教授        | 自89年03月     |
| 主辦人員:林受勳            | 研究人員:羅家惠      |            |             |
| 聯絡電話:04-6564216ext6 | 313 地址:高雄市鼓山區 | 蓮海路 70 號   | 至 89 年 10 月 |
| 傳真號碼:04-6571329     | 聯絡電話:07-52550 | 67         | - , , ,     |
| 關鍵詞:林邊、水深、資料        | 庫             |            |             |

摘要:

由於政府積極推動國土資訊系統,至今已有許多政府單位實際應用地理資訊系統協助處理日常業務,且成效卓越。然而,目前所見之地理資訊系統大多著眼在陸 域上,與台灣相當有關聯之海洋資訊卻未見適當發展。

本計畫目的在建立台灣周圍(林邊)海域水深資料庫及查詢系統,内部包含海岸線、等深線、水深點資料並參考其他文獻將海岸地形作一分類,建立綜合性之資料庫,供需求者線上查詢。使用者可選取任意範圍,以獲得範圍內之面積、等深線分布狀況以及水深點資料等。

此計畫中將數化台灣周圍(林邊)海域等深線及海岸線,並加入港灣技術研究 中心現有之水深資料,繪製海域地形圖。利用電腦及軟體連結資料庫系統,展現 分析查詢之畫面及相關資訊,並提供網路上之觀閱功能。綜合言之,所得成果將 用以建立台灣海域水深之地理資訊系統(GIS),並作為日後更新或加入其他資訊 之基礎。

| 出版日期   | 頁數   | 工本費    | 本出版品取得方式                 |
|--------|------|--------|--------------------------|
|        |      |        | 凡屬機密性出版品均不對外公開。普通性出版品,公  |
| 89年11月 | 58   | 500 元  | 營、公益機關團體及學校可函洽本中心免費贈閱;私  |
|        |      |        | 人及私營機關團體可按工本費價購。         |
| 機密等級:  |      |        |                          |
| □限閱 □密 | □機   | 密 🗌 極相 | 幾密 □絶對機密                 |
| (解密【限  | 【】條作 | 4:□ .  | 年 月 日解密,□公布後解密,□附件抽存後解密, |
| □工作完成= | 支會議  | 终了时解   | 『密,□另行檢討後辦理解密)           |
| ■普通    |      |        |                          |
| 備註:本研9 | 完之結  | 論與建議   | 不代表交通部運輸研究所之意見。          |

## **PUBLICATION ABSTRACTS**

| TITLE: Depth database and search | surround Lin-Baing                            |                      |
|----------------------------------|-----------------------------------------------|----------------------|
| ISBN(OR ISSN)                    | GOVERNMENT PUBLICATIONS NUMBER                | IHMT SERIAL NUMBER   |
| ×                                | 009254890093                                  | MOTC-IOT-IHMT-89-003 |
|                                  |                                               |                      |
| DIVISION: Coastal Engineering    |                                               | PROJECT PERIOD       |
| DIVISION CHIEF: Chiu, Yuang-F    | ang                                           | FROM 2000 / 03       |
| PRINCIPAL INVESTIGATOR: Lii      | n, Shou-Shiun                                 | TO 2000 / 10         |
| PROJECT STAFF:                   |                                               |                      |
| PHONE: 886-4-6564216ext613       |                                               |                      |
| FAX: 886-4-6571329               |                                               |                      |
|                                  |                                               |                      |
| RESEARCH AGENCY: National S      | Sun Yat-sen University                        |                      |
| PRINCIPAL INVESTIGATOR: Sh       | yue, Shiahn-wern                              |                      |
| PROJECT STAFF: Luo, Jia-huey     |                                               |                      |
| ADDRESS: National Sun Yat-sen    | University, 70 Lien-hai Rd. Kaohsiung, Taiwan |                      |
| PHONE: 886-7-5255067             |                                               |                      |
|                                  |                                               |                      |
| KEY WORDS: Lin-Baing, Depth,     | Database                                      |                      |
|                                  |                                               |                      |
|                                  |                                               |                      |

#### ABSTRACT:

Taiwan government tried very hard to set up a "National Geographic Information Systems (NGIS)" in the last decade in order to integrate various databases from different government organizations. This promotion helps a lot of government organizations to do better jobs in their daily operation. However, most NGIS are emphasized on land-based applications. Marine based GIS applications are rarely found.

The goal of this project is to build a bathymetric database around Taiwan coast (Lin-Baing) and an internet query system. The GIS database includes coastlines, contour lines, depth points. The functions of the internet query system are to obtain the information about the seabed terrain trend, water depths, and area of the designated polygons.

Sources of the bathymetric and coastlines data are digitized from 1:50,000 scale maps and collected from Harbor Research Institute, Taiwan Province Government. After maps merging in the GIS software, the bathymetric data can be integrated with oceanographic data and queried in GIS software and browsed on internet. This internet browser is based on vector structure.

| DATE OF PUBLICATION | NUMBER OF PAGES | PRICE | CLASSIFICATION |
|---------------------|-----------------|-------|----------------|
| 2000/11             | 58              | 500   | SECRET         |
| 2000/11             | 50              | 500   | CONFIDENTIAL   |
|                     |                 |       | UNCLASSIFIED   |
|                     |                 |       |                |

The views expressed in this publication are not necessarily those of the Institute of Transportation.

| 第一章 | 前言                                 | 1 |
|-----|------------------------------------|---|
|     | 1.1 計畫緣起                           | 1 |
| 第二章 | 計畫目的                               | 2 |
| 第三章 | 系統規格需求                             | 3 |
|     | 3.1 伺服器端所需之相關軟、硬體設備                | 3 |
|     | 3.2 使用者端所需之相關軟、硬體設備                | 4 |
|     | 3.3 主要開發軟體 Autodesk MapGuide 之構成元件 | 4 |
| 第四章 | 計畫架構                               | 6 |
|     | 4.1 硬體架構                           | 6 |
|     | 4.2 軟體架構                           | 6 |
|     | 4.3 網路中心系統架構                       | 7 |
| 第五章 | 實施方法及步驟                            | 9 |
|     | 5.1 地理資訊系統圖層實作簡介                   | 9 |
|     | 5.1.1 伺服器設定                        | 9 |
|     | 5.1.2 圖層實作1                        | 1 |
|     | 5.1.3 地圖視窗檔案製作1                    | 3 |
|     | 5.2 圖層連結資料庫1                       | 6 |
| 第六章 | 網站功能介紹2                            | 2 |
|     | 6.1 任務與組織2                         | 3 |

目 次

|     | 6.2 研究成果                                    |
|-----|---------------------------------------------|
|     | 6.3 設備儀器                                    |
|     | 6.4 衛星影像                                    |
|     | 6.5 四周海岸設計條件27                              |
|     | 6.6 東部颱風預報模式27                              |
|     | 6.7 沿岸地形水深                                  |
|     | 6.8 淡水海氣象資料庫29                              |
|     | 6.9 海象即時資料庫29                               |
| 第七章 | 結論與建議                                       |
| 附件1 | 港灣技術研究中心辦理委託計畫「林邊附近海域水深資料庫之建立研究」期末報告審查會會議記錄 |

附件 2 期末報告投影片

| 圖 | 1  | 硬體系統架構圖6                        |
|---|----|---------------------------------|
| 圖 | 2  | 軟體架構圖7                          |
| 圖 | 3  | 網路架構圖8                          |
| 圖 | 4  | Autodesk MapGuide Server Admin9 |
| 圖 | 5  | Properties 設定 10                |
| 圖 | 6  | MapGuide Server 使用權設定11         |
| 圖 | 7  | 將.dwg 圖轉為.dxf12                 |
| 圖 | 8  | 投影設定                            |
| 圖 | 9  | 轉換程式指令 13                       |
| 圖 | 10 | 設定圖層格式14                        |
| 圖 | 11 | 設定圖層名稱14                        |
| 圖 | 12 | 設定後端處理程式15                      |
| 圖 | 13 | 設定輸入圖層15                        |
| 圖 | 14 | 瀏覽器觀看地圖16                       |
| 圖 | 15 | Access 資料庫資料表 17                |
| 圖 | 16 | 建立系統資料來源                        |
| 圖 | 17 | 選定資料庫                           |
| 圖 | 18 | 設定圖層名稱及圖例標籤 19                  |
| 圖 | 19 | 設定點的屬性19                        |

# 圖 次

| 圖 | 20 | 設定點標籤的屬性           | 20 |
|---|----|--------------------|----|
| 圖 | 21 | 連結資料庫              | 20 |
| 圖 | 22 | 四周海岸地形 MapGuide 畫面 | 21 |
| 圖 | 23 | 首頁-IE 版            | 22 |
| 圖 | 24 | 首頁-非 IE 版          | 23 |
| 圖 | 25 | 研究任務               | 24 |
| 圖 | 26 | 研究範圍               | 24 |
| 圖 | 27 | 組織成員               | 25 |
| 圖 | 28 | 歷年委託計畫             | 25 |
| 圖 | 29 | 歷年基本研究計畫-互動式選單     | 26 |
| 圖 | 30 | 歷年個人研究計畫           | 26 |
| 圖 | 31 | 儀器設備               | 27 |
| 圖 | 32 | 林邊沿岸水深圖            | 28 |
| 圖 | 33 | 布袋港沿岸地形水深          | 28 |
| 圖 | 34 | 玫瑰圖                | 29 |
| 圖 | 35 | 海氣象即時資料庫系統架構圖      | 30 |
| 圖 | 36 | 海流流向即時變化圖          | 31 |
| 圖 | 37 | 波浪波向變化圖            | 32 |
| 圖 | 38 | 潮位高度變化圖            | 32 |

## 第一章 前言

由於政府積極推動國土資訊系統,至今已有許多政府單位實際應用地 理資訊系統協助處理日常業務,且成效卓越。然而,目前所見之地理資訊 系統大多著眼在陸域上,與台灣相當有關聯之海岸地理資訊系統,卻發展 緩慢,因海岸資料散落在各收集單位,而彙整不易,更遑論建立一個台灣 地區整合的海岸資料庫,提供大多數海岸規劃、設計、施工與港口航行等 工作之參考。是故先建立一個網際網路之網站,以提供相關工作者能使用, 並期能利用此網站之海氣象資料,供給進出台灣各大商港之船隻航行安全 所需之即時海氣象資料,則為本計畫的一個重要目的。另由於海氣象等相 關資料,具有位置之特性,且工程圖籍之展現更需要能使用向量(Vector)來 表示,才能不失眞,因此本計畫採用目前最先進之網際網路地理資訊系統 (Internet Geographic Information Systems, Internet GIS)來建置。

建立之屏東林邊水深資料庫及查詢系統,即為此而發展之海岸資訊系統,為台灣附近海域的水深提供了相當實用的資料庫。本次計畫除了維護現有港研中心之網際網路地理資訊系統網站外,另外擴充林邊海岸資料庫 内容、並建立布袋商港之水深資料庫,且規劃各港口附近海氣象觀測樁所 測量得到之即時資料,預備將這些統計後之海氣象資料上網公告。

計畫中將建立林邊水深資料庫及查詢系統與布袋商港相關之資料庫, 利用電腦及軟體連結資料庫系統,提供使用者上線查詢,使用者可在地圖 上選取任一港口,以獲得各港口之海象資料(例:風、浪、流、潮汐等等)、 衛星影像,及港研中心海工組人員及相關相關研究成果資料。

## 1.1 計畫緣起

交通部港灣技術研究中心海岸工程組為發展海岸及港埠網際網路資訊 系統,乃於港研中心提出彙整海岸工程組已有之海氣象、港口設計條件、 各地區及不同年份之水深測量成果、以及該組歷年來包括海岸衛星遙測、 颱風路徑預測等相關之研究計畫成果,將之整合建立成為一個網站對外公 佈,於是特别委託國立中山大學海洋環境及工程學系海洋地理資訊系統實 驗室,陸續辦理「林邊附近海域水深資料庫之建立研究」計畫。

## 第二章 計畫目的

本次計畫的目的為:除了維護現有港研中心之網際網路地理資訊系統網站外,另外擴充林邊海岸資料庫內容,並建立布袋商港之水深資料庫, 並規劃各港口附近海氣象觀測樁所測量得到之即時資料,預備將這些統計 後之海氣象資料上網公告。

一個網際網路地理資訊系統網站之建立,除了可以整合所有文數字型 態資料,以網頁方式建立外,更可結合資料庫,並採用向量式電子地圖來 表達其空間分佈之特性,諸如:海岸地形之等深線、水深點、海岸線及其 變遷。此網站更可以利用多媒體設計及網際網路設計技術,進行海氣象即 時資料之上網。本計畫即以此為研究目標,來建立此網際網路地理資訊系 統網站。

計畫預定工作項目包含下列項目:

- 繼續擴充及增修網路資料庫網頁中未完成之文字資料及多媒體設計部份。
- 2. 維護港灣技術研究中心海岸工程組網站。
- 3. 建立屏東林邊水深資料庫及查詢系統。
- 4. 建立布袋商港之水深資料庫。
- 5. 規劃各港口附近海氣象觀測樁所測量得到之即時資料。

綜合前項所言,本計畫所得之所有成果將用以建立林邊水深資料庫及 布袋商港之水深資料庫,並規劃各港口附近海氣象觀測樁所測量得到之即 時資料,預備將這些統計後之海氣象資料上網公告。

## 第三章 系統規格需求

## 3.1 伺服器端所需之相關軟、硬體設備

本計畫中,伺服器端所需之相關軟、硬體設備如下:

## 1. 硬體部分

- (1) Personal computer with a 486/66 or higher processor (Pentium 200 recommended if serving raster images)
- (2) 32MB of memory (128MB if serving raster images , 192MB if using multiple releases of Autodesk MapGuide Server on the same computer)
- (3) 15MB of free hard disk space (20MB plus data files space recommended)
- (4) Sufficient disk space for SDF, MWF, and raster files
- (5) VGA or higher resolution video adapter
- (6) Microsoft mouse or compatible pointing device
- (7) ODBC drivers for connectivity to SQL RDBMS data sources (if map data comes from a database)
- (8) TCP/IP

## 2. 軟體部分

- (1) Windows NT Server 3.51(Service Pack 2) or 4.0 operation system
- (2) Web server: Netscape FastTrack /Enterprise or Microsoft Internet Information Server
- (3) Web Browser
- (4) Auto CAD 2000
- (5) MapGuide Software (Server, Author)

## 3.2 使用者端所需之相關軟、硬體設備

#### 1. 硬體部分

- (1) Personal computer with a 486/66 or higher processor
- (2) Disk space requirement: 3MB and System RAM (minimum) : 8MB
- (3) Screen resolution: SuperVGA (800x600 minimum)

## 2. 軟體部分

- (1) Internet connection (PPP/SLIP/Ethernet with TCP/IP)
- (2) Microsoft Windows 95/NT (32-bit version)
- (3) Netscape Navigator 3.0, Microsoft Internet Explorer 3.0, or above
- (4) MapGuide Plug-in

## 3.3 主要開發軟體 Autodesk MapGuide 之構成元件

Autodesk MapGuide 是一套符合 HTTP 與 TCP/IP 網路標準的地理資 訊系統 (GIS) 應用軟體;它提供了快速且簡單的方式來建置與維護一個以 向量及影像為基礎的 GIS 解決方案。

#### 1. Autodesk MapGuide Viewer

其安裝在使用者端,用來提供網頁使用者觀看、解讀及查詢由 Autodesk MapGuide Server 所提供之地理資料。

當我們在網際網路裡遨遊的時候常會遇到一些瀏覽器無法處理的檔案,像是 Word 檔、MIDI 檔...等包括 MapGuide 地圖資料,瀏覽器看到這 些檔案都只能乾瞪眼。為了解決這個問題, MapGuide 發展出 Plug-in 模組, 可以和瀏覽器整合在一起以處理 MapGuide 地圖資料。

#### 2. Autodesk MapGuide Server

Autodesk MapGuide Server 是一個地理資訊伺服器,其提供 Autodesk

MapGuide Author 所編輯建立出來的資料,並與WEB 伺服器一起回應使用 者對 Autodesk MapGuide 地圖資料之需求。

要建構一張 MapGuide 地圖,使用 Autodesk MapGuide Author 組合空間 資料(SDF 檔案和影像檔案)與屬性資料(SQL 結構化查詢語言資料庫)。 Autodesk MapGuide Author 將地圖資料儲存為 MWF 檔案,此檔案規格是由 Autodesk MapGuide Server 轉出去的檔案形式,而真正的資料是 SDF 資料, 使用者無法取得,通常一 MWF 檔案包含地圖的邊界設定、背景顏色、圖 層的資料(如道路和縣市)、圖層的顯示屬性(如比例尺和顏色)...等。網 頁使用客戶要看 MapGuide 地圖就須安裝 Autodesk Viewer,使 Web 瀏覽器 能識別 MWF 檔案類型,因此,當使用者打開一個包含 MWF 檔案的 HTML 網,Web 瀏覽器自動地載入 Autodesk MapGuide 地圖視窗。當你使用 Autodesk MapGuide 伺服器透過 Internet 或 Intranet 提供地圖資料回應使用者 需求。

#### 3. Autodesk MapGuide Author

Autodesk MapGuide Author 用來編輯及建立地理資訊以提供給網際網路及企業內網路所使用的地理資訊資料。

Autodesk MapGuide Author 是一套視覺化的製作工具,設計來建立與管理 MWF 檔案,此套工具能夠創造和更改經由 Autodesk MapGuide Server 提供的空間向量和影像資料的地圖屬性。當完成一個 MWF 檔,你可在 Internet 或 Intranet 使用 Autodesk MapGuide Server 出版地圖。

## 第四章 計畫架構

#### 4.1 硬體架構

本計畫之硬體架構以個人電腦 PC 為工作站,伺服器採用 Windows NT Server,另外配備有網路連線設備。另外,為了避免資料不正常流失,也配 有不斷電系統。

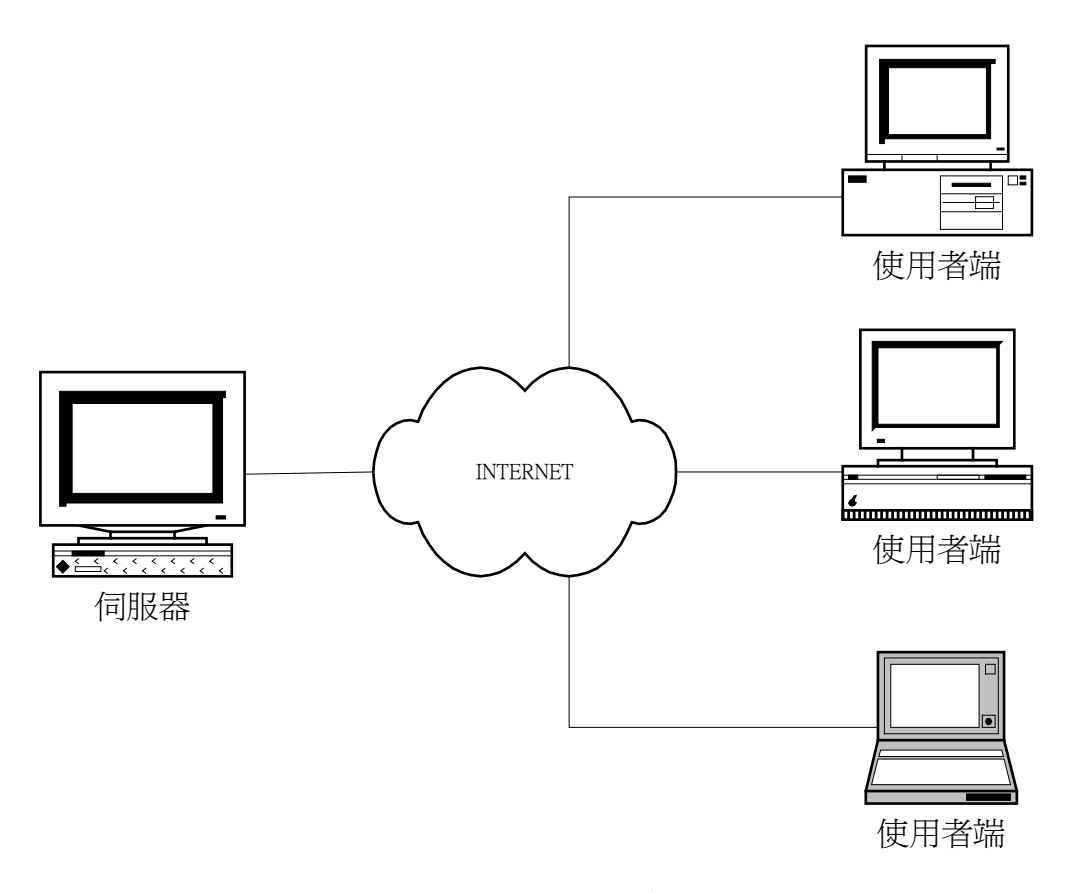

#### 圖1 硬體系統架構圖

#### 4.2 軟體架構

本計畫是利用網際網路連結伺服器端跟使用者端,採用 Microsoft NT4.0 架設工作站,加上 MapGuide Server 專責處理向量式網頁資訊,使用 者端只要連上網際網路,利用瀏覽器便可瀏覽整個網站,另外因應部分網 頁功能,使用者須加裝 MapGuide Plug-in 及 Office 2000 之 Web Component 元件。

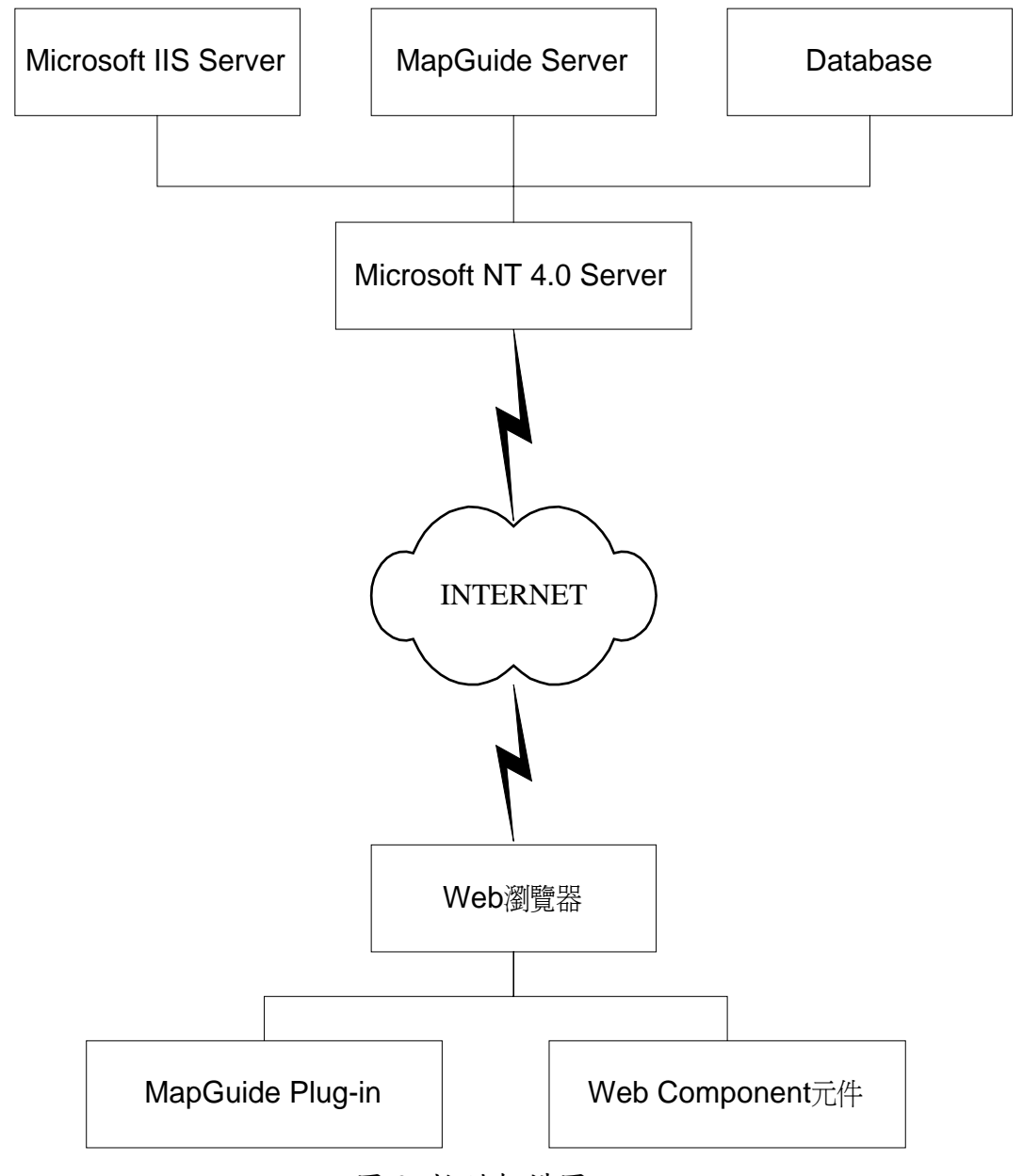

圖 2 軟體架構圖

## 4.3 網路中心系統架構

本網站主要是採用 Microsoft Internet Information Server 作為網路伺服器。執行 Windows NT Server 的電腦在使用 Microsoft Internet Information Server (IIS)後,就會成為高容量、功能強大的 Web 伺服器,它可以將訊息發佈到辦公大樓或全球各地,並可以利用現有的軟體架設出強大的 Web 伺服器,所以 Internet Information Server 非常適用於以 Windows NT 為系統的公司網路。而且 Internet Information Server 已整合至 Windows NT 伺服器作業系統,可以善用它的安全功能及效能。

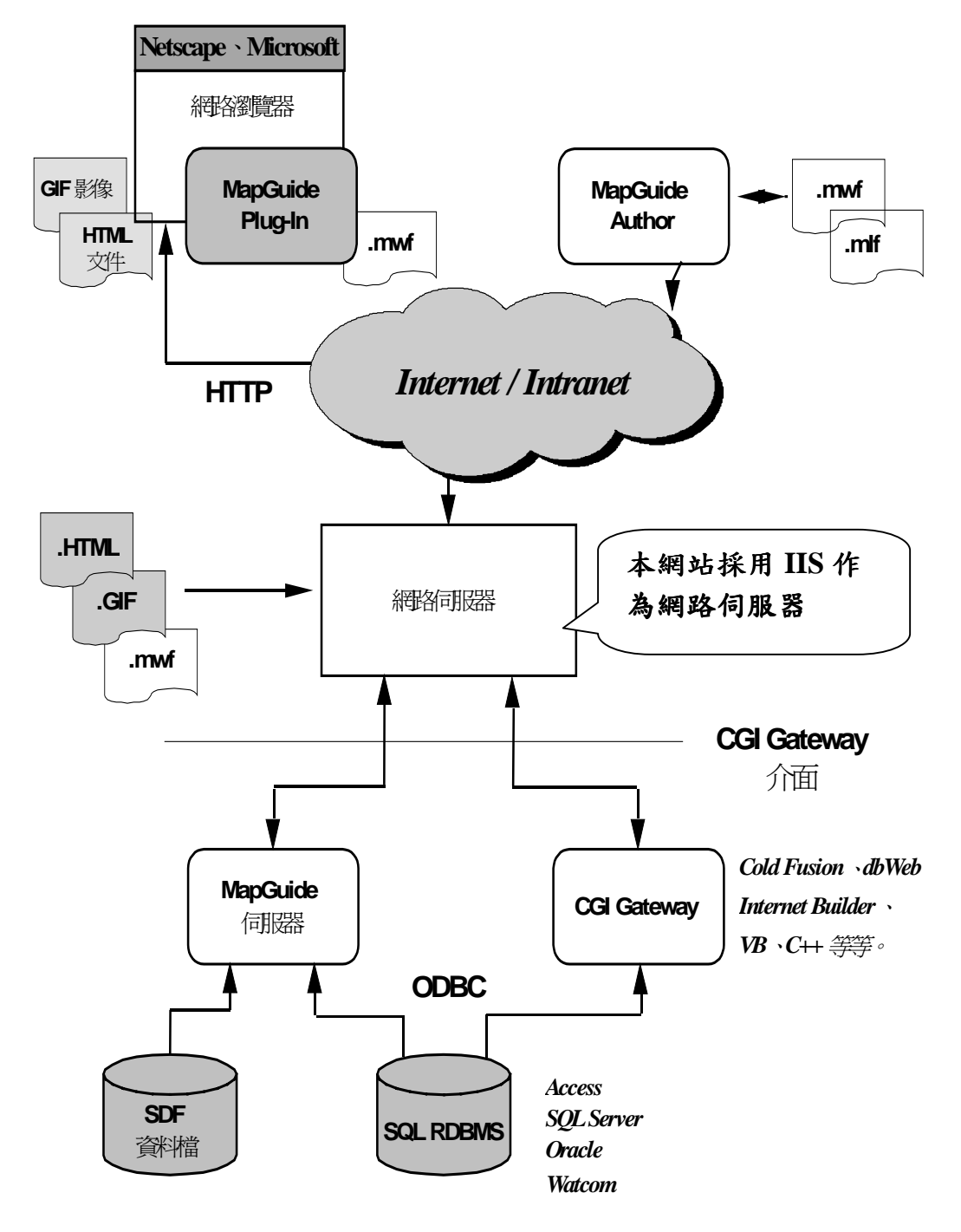

資料來源:Autodesk MapGuide 4.0 教育手册

圖 3 網路架構圖

## 第五章 實施方法及步驟

本次計畫的重點為:維護海工組現有之網站、增建屏東縣林邊及布袋 港之水深資料、規劃各港口附近海氣象觀測樁所測量得到之即時資料上網。

## 5.1 地理資訊系統圖層實作過程

在開發地理資訊系統網站時共可分為伺服器設定、圖層製作、地圖視 窗檔案建構等三大步驟,以下一一簡單説明。

#### 5.1.1 伺服器設定

MapGuide-server 設定説明:選擇開始功能表→MapGuide 目錄 →Autodesk MapGuide Server Admin。

| 🐟 Idle - Autodesk MapGuide Server Admin          |          |
|--------------------------------------------------|----------|
| <u>File Edit Service View H</u> elp              |          |
|                                                  |          |
| 140.1 7.92.140 140.117.92.135 - [17/Sep/2000:16: | 02:35 🔺  |
| 140.117.92.140 140.117.92.135 - [17/Sep/2000:16: | 12:23    |
| 140.117.91.194 140.117.92.135 - [17/Sep/2000:16: | 28:28    |
| 140.117.91.194 140.117.92.135 - [17/Sep/2000:16: | 28:32    |
| 140.117.91.194 140.117.92.135 - [17/Sep/2000:16: | 28:44    |
| 140.117.91.194 140.117.92.135 - [17/Sep/2000:16: | 28:57    |
| 140.117.92.135 140.117.92.135 - [17/Sep/2000:16: | 53:32    |
| 140.117.92.135 140.117.92.135 - [17/Sep/2000:16: | 54:02 -  |
| 140.117.92.135 140.117.92.135 - [17/Sep/2000:19: | 20:06 -  |
| 140.117.92.135 140.117.92.135 - [17/Sep/2000:19: | 20:40 -  |
| 140.117.92.135 140.117.92.135 - [17/Sep/2000:19: | 21:00 -  |
| 140.117.92.135 140.117.92.135 - [17/Sep/2000:19: | 21:03 -  |
| 140.117.92.135 140.117.92.135 - [17/Sep/2000:19: | 21:16 -  |
| 140.117.92.135 140.117.92.135 - [17/Sep/2000:19: | 21:47 -  |
| 140.117.92.135 140.117.92.135 - [17/Sep/2000:19: | 21:51    |
| 140.117.92.135 140.117.92.135 - [17/Sep/2000:19: | 30:46 ·  |
| 140.117.92.135 140.117.92.135 - [17/Sep/2000:19: | 30:46    |
|                                                  | <b>_</b> |
|                                                  |          |

1. 如下圖 4 所示,綠燈表開始服務,紅燈表示結束服務。

圖 4 Autodesk MapGuide Server Admin

 選擇 Edit→Properties→General 設定 SDF Search Path 或 Raster Image File Search Path,即指定 SDF 及 Raster Image 存放之目錄,因爲架構 Autodesk MapGuide Server 時,須分別設定各檔案存放目錄。

| Birthera and a second second se |                             |                  |               |
|----------------------------------------------------------------------------------------------------|-----------------------------|------------------|---------------|
| eneral   Logging   Users@                                                                                                    | houpe   Resources   Acce    | m Keys   ODBC    |               |
| Administrator Email                                                                                                    |                             |                  |               |
| Maximum # of Users 12                                                                                                    |                             |                  |               |
| 20F Seemh Path                                                                                                    |                             |                  |               |
| C.Program FilesAutodesi                                                                                                    | k'MapGuideServer4\adf, 'u   | 質購人圈/titheligoba | thung\gis\udf |
| Ratter Image File Search Po                                                                                                    | afh                         |                  |               |
| C Program Filer/Autodesi                                                                                                    | KMapGridaServer4knater;     | 4国人朝夏thranghgah  | rester        |
|                                                                                                    |                             |                  |               |
| Convinces that event he started                                                                                                    | d hadren the blan Cancer it | ada refer de     |               |
| Services that must be startes<br>[RPC22                                                                                                    | d before the Map Server i   | itaried          |               |
| Services that must be starte<br>RFCSS                                                                                                    | d before the Map Server i   | itaried          |               |
| Services that must be started<br>RPC22                                                                                                    | d before the Map Server of  | itacted          | X<br>X        |
| Services that must be sturies                                                                                                    | d before the Map Server of  | itarisi          | ×             |
| Services that must be stude<br>RPC22                                                                                                    | d before the blap Server i  | itaded           | ×             |
| Services that must be stude<br>RFC22                                                                                                    | d before the blap Server i  | itaded.          | X             |
| Services that must be sturtes                                                                                                    | d before the biap Server i  | itaded.          | ×<br>×        |
| Services that must be stude                                                                                                    | d before the biap Server i  | itaried .        | ×             |

圖 5 Properties 設定

- 3. 透過 Autodesk MapGuide Server 使用權管理,可防止未授權的使用者使用 SDF 目錄及影像檔目錄建立 MWF 檔。Autodesk MapGuide Server 包含一個 Authors 群組,當使用者企圖以 Autodesk MapGuide Author 創造地圖層,必須先分派他們到 Authors 群組;在 Autodesk MapGuide Author 建造一張地圖, Authors 群組的成員能查詢 Autodesk MapGuide Server 的SDF 一覽表檔案、影像檔案、影像目錄檔案和外部資料庫檔案。
  - (1)選擇 Properties → Users/Groups。
  - (2)填入 User Properties 的 Name、Password (最少為八碼) 及 Confirm Password。
  - (3)按 New 以增加使用者。
  - (4)填入 Groups Properties Name 為 Authors。
  - (5)按 New 以增加群組。
  - (6)擇 Groups → Authors 群組。
  - (7)按 Groups Properties → Add...,指定使用者到 Authors 群組中。

| Jeneral Logging Users/Groups Res | urces Access Keys ODBC User Properties<br>New Password Confirm<br>Password Password |  |
|----------------------------------|-------------------------------------------------------------------------------------|--|
| Groups                           | New.       Group Properties         Delete       Members         Add       Remove   |  |

圖 6 MapGuide Server 使用權設定

4. 當完成 Autodesk MapGuide Server 之設定時另需設定你的網際網路資訊 伺服器(IIS)及 MapGuide-CGI以供網頁發送,因為本系統使用網際網 路服務管理員(Internet Information Service)之 WWW 服務做為前端伺服 器之網頁傳送管理,並整合 MapGuide-CGI 介面和相關程式語法(例: Java Script、ASP、VB Script...等),至於後端伺服器才使用 MapGuide Server 做為電子地圖管理。

## 5.1.2 圖層製作

- 1. 首先取得港研中心海工組所提供之原始副檔名為 dwg 之檔案。
- 利用電腦繪圖軟體 AutoCAD 檢視修改檔案成自己所需求之格式,包含 圖面修改、及圖層分離,並利用轉檔功能將分離之圖層匯出成副檔名為 DXF格式之檔案。

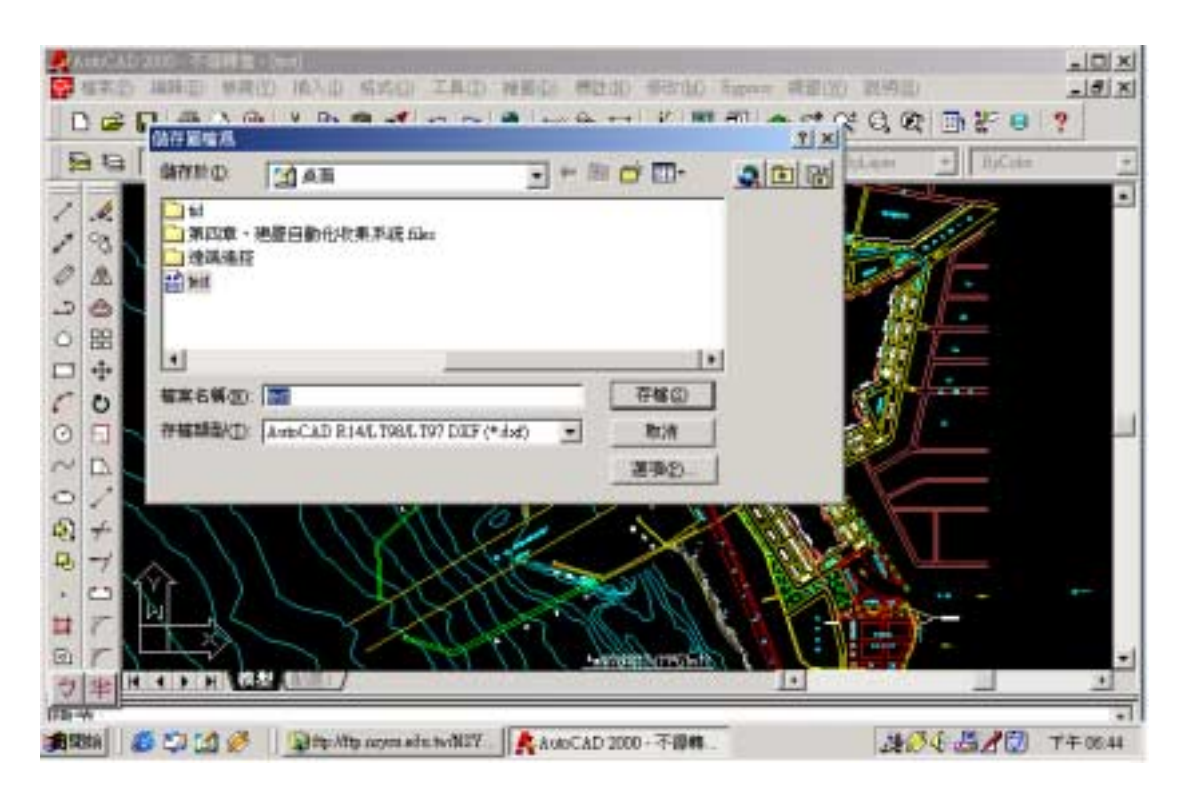

圖 7 將.dwg 圖轉為.dxf

- 3. 開啓 Mapinfo 地理資訊系統軟體轉入 DXF 格式之檔案。
- 4. 轉入 DXF 格式檔案過程中投影設定選擇 TM2 for Taiwan (meter)並選擇 轉成副檔名為 mif 及 mid 的 Mapinfo 新檔案。

| XF Lagent Laterneton  | <u>ix</u>            |          |
|-----------------------|----------------------|----------|
| DVF Layers to Import  | Choose Projection    | ×        |
|                       | Çalegory             | - 20     |
|                       | 台湾庄標系統               | <u> </u> |
| Preserve DOF Block:   | Calegory Members     |          |
| Preserve Attribute Da | 台澳二度分型任何             |          |
| 🔽 Cosste Beparate Tab | 後期二度分割任保<br>東程123度座標 |          |
| Suppress Werning M    | 東線125度厚標<br>台湾三度台帯麻痺 |          |
| Projection            | 澎湖三度分響這樣             | -        |
|                       | 首掲UIME標              | -        |

圖 8 投影設定

5. 將轉出的新檔案 \*.mif + \*.mid 拷貝到 Autodesk-MapGuide 之空間檔案轉換程式之目錄下並以文件模式開啓 \*.mif 之檔案,將文件內容中有關投影部分的設定修改如下:

Earth Projection 8 , 32 , "m" , 121 , 0 , 0.9999 , 250000 , 0

6. 開啓 MS-Dos 模式進入執行空間檔案轉換程式之指令:

sdfld32i /im /coordsys:Taiwan /key:1 來源檔.mif 目的檔

| ■ 命令提示字疗            | t             |                  |             |          |                |            |            |
|---------------------|---------------|------------------|-------------|----------|----------------|------------|------------|
| 1998/11/25          | 12:12a        | 658,944          | ird         | int.arx  |                |            | -          |
| 1998/05/21          | 07:14p        | 145,408          | isms        | :20.d11  |                |            |            |
| 1998/05/21          | 07:13p        | 1,017,856        | libe        | acge.dll |                |            |            |
| 1998/11/09          | 07:18p        | 14,246           | LI CI       | ENSE.TXT |                |            |            |
| 1998/07/30          | 11:47p        | 275,968          | Mgila       | rcio.d11 |                |            |            |
| 1998/07/30          | 11:20p        | 611,328          | Mg Dg       | mio.dll  |                |            |            |
| 1998/11/30          | 11:34p        | 677,888          | R1 41       | 011R.d11 |                |            |            |
| 1998/12/17          | 02:52a        | 8,082            | Re ad       | ine_1.ht | n .            |            |            |
| 2000/06/14          | 05:59p        | <dir></dir>      | SIME        | PLE      |                |            |            |
| 1998/12/22          | 06:11p        | 623,616          | adf l       | ld32i.ex | (e             |            |            |
| 1998/12/17          | 10:53p        | 240,128          | adf l       | load.doc |                |            |            |
|                     | 20 個檔案        | 7,449,876        | <u>(</u> 1) | 元組       |                |            |            |
|                     | 3 個目錄         | 1,696,739,328    | (位)         | 元組可用     |                |            |            |
| C:∖Program<br>f ap_ | Files Autode: | sk\SDFLoader4>so | lf 1d3      | 32i ∕im  | /coordsys;taiw | an ∕name:1 | ap.mi<br>▼ |

圖 9 轉換程式指令

- 註:(1) im 表輸入的檔案格式為\*.mif 檔案。
  - (2) coordsys;taiwan 表示座標格式為臺灣座標系統。
  - (3) name:1 表示轉檔後之保留原圖層 table 之行資料數目(不一定要使用,只適用於 mif、shp及 dgn 檔案轉換)。

## 5.1.3 地圖視窗檔案製作

- 1. 利用 Autodesk MapGuide Author 開啓欲編輯之地圖視窗檔案並建立新圖 層之資料格式,有文字、點、線、面、影像檔之五種格式(如圖 10)。
- 2. 選定資料格式後需設定此圖層之名稱 (如圖 11)。
- 3. 設定圖層後端伺服器處理程式所在位址 (如圖 12)。

| 🐇 Autodesk MapGuide Author - [Map2]                                                                                                    |                        |
|----------------------------------------------------------------------------------------------------|------------------------|
| 🍇 Eile Edst Mavigate Bookmarks Select View Window Help                                                                                                    | _6×                    |
| Image: Construction         Image: Construction         Image: Construction | <b>⊈P</b> 2<br>Back Fr |
|                                                                                                    |                        |
| <u>A</u> dd                                                                                                    |                        |
| New Isxt Layer                                                                                                    |                        |
| Save La Publics Lawer                                                                                                    |                        |
| Remove Polygon Leyer                                                                                                    |                        |
| Rehvild Ratter Layer                                                                                                    |                        |
| Emperties                                                                                                    |                        |
| Move Up                                                                                                    |                        |
| Move Down                                                                                                    |                        |
| Frownd                                                                                                    |                        |
| Compress                                                                                                    |                        |
|                                                                                                    |                        |
| 0 object(s) selected 1 : 329,103,794                                                                                                    | 43,189                 |
| Create a new point layer                                                                                                    | 11.                    |

圖 10 設定圖層格式

| LI WALLY STREAM TO THE PARTY OF THE PARTY OF |                     |
|----------------------------------------------------------------------------------------------------|---------------------|
| Dynamic 🔽 Vuible Pri<br>Selectable Always visible 🔟 50                                                                                                    | ty 🔽 Show in legend |

圖 11 設定圖層名稱

| om Spetal Deta File  Link To SQL Deta Source | General<br>Type | Font              | Spetial Data File       | 10.000      |
|----------------------------------------------|-----------------|-------------------|-------------------------|-------------|
| 1 Daty Source                                | From            | Spatial Data File | Link To SQL Deta Source |             |
| ret Table                                    | DQL Data Source |                   | -                       | -           |
| Colicen Angle                                | Oberr Table     |                   | - Jammin                |             |
|                                              | Key Colinia     | -                 | - Lagle                 |             |
| e Height                                     | Lype            | í                 | - Bright                |             |
| ne URL Link                                  | fotter :        |                   | URL Link                |             |
| Parver URL                                   | Map Server URL  |                   | - Filter                | nines<br>Se |

圖 12 設定後端處理程式

- 4. 輸入圖層管理員之使用者之帳號及密碼以供審核(可在 MapGuide Server 之 Properties 中設定)。
- 5. 選擇欲輸入圖層之檔案來源並新增完成。

| Autodesk MapGuide Author - [Map2]<br>Frank Balan Marinet, Balant Winner<br>Map Layer Properties -                                                                                                    | Window Trat                              |      |
|----------------------------------------------------------------------------------------------------|------------------------------------------|------|
| General     Setup     Security       General     Type     Select on SDF file       From     ACAD2 SDF<br>anpen 持日2.sdf       SQL Data Source     AP-DEEP2 SDF       Data Source     A212 SDF       Object Table     BD-89-0.SDF       Bd-89-p.sdf     BD-89-0.SDF       Type     CIRCLE SDF       Name     CONTOUR SDF | Spatial Data File                        | F    |
| Map Server URL Use full path names<br>http://140.117.92.1357/mapguae-cgy/mapagenta                                                                                                    | exe<br>確定 取消 説明<br>977 bytes transferred | 3,18 |

圖 13 設定輸入圖層

6. 可持續重覆步驟 1.~ 5.新增建立圖層以建構我們所需之地圖視窗檔案。

7. 當編修完成地圖之所有圖層後,並鍊結屬性資料(資料庫查詢語法撰寫) 即可存成副檔名為 mwf 之視窗檔案,即可利用 MapGuide-viewer 外掛於 瀏覽器上透過網際網路展示之方式來供使用者查詢使用 (如圖 14)。

| 🕗 台灣四週海岸設計條件 - Microsoft Int                                           | ernet Explorer                |                    | _ 🗆 🗵          |  |  |  |
|------------------------------------------------------------------------|-------------------------------|--------------------|----------------|--|--|--|
| 」檔案(E) 編輯(E) 檢視(V) 我的損                                                 | 最愛( <u>A</u> ) 工具( <u>T</u> ) | 說明( <u>H</u> )     | 1938)<br>1938  |  |  |  |
| ←上一頁 - → - ③ 🗗 🖓 🔍 搜尋 🗟 我的最爱 🔇記錄 🔂 - 🗐 🖸 - 🗐                           |                               |                    |                |  |  |  |
| 連結 2 Hotmail 的免費電子郵件 2 Windows 2 自訂連結                                  |                               |                    |                |  |  |  |
| 」網址① € http://140.117.92.135/ihmt/html-file/harbor-data/design_sur.htm |                               |                    |                |  |  |  |
|                                                                        | 颱風路                           | 徑  <u>潮汐資料</u>  波高 | 深海波浪           |  |  |  |
| 台中港風速風向機率表                                                             |                               |                    |                |  |  |  |
|                                                                        | 月份                            | 風速(m/sec)          | 最多風向           |  |  |  |
| N 27 -                                                                 | 1                             | 5-15               | NNE            |  |  |  |
| <u> </u>                                                               | 2                             | 5-15               | NNE            |  |  |  |
|                                                                        | 3                             | 5-15               | NNE            |  |  |  |
| 各港口資料請由上圖的池圖中                                                          | 4                             | 5-15               | NNE            |  |  |  |
| 送及港口後暨按滑風即可觀看<br>她圖可隨使用者需要放大縮小                                         | 5                             | 5-15               | NNE 🗸          |  |  |  |
| e                                                                      |                               |                    | 💣 Internet 🛛 🎵 |  |  |  |

圖 14 瀏覽器觀看地圖

## 5.2 圖層連結資料庫

MapGuide 製作出來的圖層可以藉由連結資料庫,來達到鏈結其他網頁 或程式的功能,如圖 14 所見,在本計畫的四周海岸地形設計部分,使用者 只要在地圖視窗中選定港口,便可透過資料庫連結至其港口資料的網頁。

- 利用 Microsoft Access 建立資料庫。Microsoft Access 為微軟公司所出的 Office 系列之一,與其他資料庫軟體,如 Visual basic、Delphi、SQL等 相比,較為簡單,容易操作,且與 MapGuide 無相容問題。
  - (1) 開啓 Access,新增新資料表。

(2) 按照欄位,輸入資料(如圖 15)。
 No:編號; PLACE:港口名稱; LON:經度; LAN:緯度
 URL:放置各港口資料網頁的 URL

| Ð  | harbor9 | 資料庫     |                 |                 | - IOI ×I                                              |
|----|---------|---------|-----------------|-----------------|-------------------------------------------------------|
|    | ■ 経緯)   | 度:資料表   |                 |                 |                                                       |
| Ē  | No      | PLACE   | LON             | LAN             | URL                                                   |
| h  |         | ] 外木山   | 121.73366666667 | 25.157666666667 | http://140.117.92.123/ihmt1/harbor-data/基隆外木山 htm     |
|    |         | 2 基隆港   | 121.7553333333  | 25.1555         | http://140.117.92.123/ihmt1/harbor-data/基隆港.htm       |
|    |         | 6 観音    | 121.0671666667  | 25.054          | http://140.117.92.123/ihmt1/harbor-data/桃園縣觀音海域.htm   |
|    |         | 8 竹篦    | 121.2355        | 25.117          | http://140.117.92.123/ihmt1/harbor-data/桃園縣竹圍漁港.htm   |
| Г  |         | 10 台中港  | 120.5198333333  | 24.276          | http://140.117.92.123/ihmt1/harbor-data/台中港圈速.htm     |
|    |         | 12 艉鯓   | 120.1568333333  | 22.9765         | http://140.117.92.123/ihmt1/harbor-data/台南縣鍵鯡漁港.htm   |
|    |         | 13 安平   | 120.1383333333  | 22.988          | http://140.117.92.123/ihmt1/harbor-data/台南安平漁港.htm    |
|    |         | 4 興達    | 120.2066666667  | 22.80383333333  | http://140.117.92.123/ihmt1/harbor-data/高雄興達漁港.htm    |
|    |         | 15 高雄港  | 120.3045        | 22.54233333333  | http://140.117.92.123/ihmt1/harbor-data/高雄港.htm       |
|    |         | 16 中芸   | 120.3763333333  | 22.48366666667  | http://140.117.92.123/ihmt1/harbor-data/高雄中芸漁港.htm    |
|    |         | 19 楓港   | 120.66966666667 | 22.19083333333  | http://140.117.92.123/ihmt1/harbor-data/屛東縣楓港漁港.htm   |
|    |         | 20 枋寮   | 120.5758333333  | 22.3575         | http://140.117.92.123/ihmt1/harbor-data/屏東縣枋寮漁港.htm   |
|    |         | 22 新港   | 121.37466666667 | 23.101166666667 | http://140.117.92.123/ihmt1/harbor-data/台東縣新港漁港.htm   |
|    |         | 23 金樽   | 121.2883333333  | 22.957666666667 | http://140.117.92.123/ihmt1/harbor-data/台東縣金樽漁港.htm   |
|    |         | 25 線島   | 121.45333333333 | 22.671166666667 | http://140.117.92.123/ihmt1/harbor-data/台東縣錄島地區.htm   |
|    |         | 26 蘭嶼   | 121.5095        | 22.00733333333  | * http://140.117.92.123/ihmt1/harbor-dats/台東縣蘭嶼地區.htm |
|    |         | 27 花蓮港  | 121.62          | 23.98466666667  | http://140.117.92.123/ihmt1/harbor-data/花建縣花建地區.htm   |
| ۰E |         | 29 和平   | 121.7593333333  | 24.30266666667  | http://140.117.92.123/ihmt1/harbor-data/花建縣和平漁港.htm   |
| IE |         | 30 大溪第二 | 121.8893333333  | 24.93566666667  | http://140.117.92.123/ihmt1/harbor-data/宜蘭縣大溪第二漁港.htm |
|    |         | 32 蘇澳   | 121.8556666667  | 24.60816666667  | / http://140.117.92.123/ihmt1/harbor-data/直蘭縣蘇澳地區.htm |
|    | 3       | 33 南方澳  | 121.8698333333  | 24.573          | http://140.117.92.123/htmt1/harbor-dats/宜蘭縣南方澳.htm    |
| 7  | * 1483  | £)      |                 |                 |                                                       |
| ľÉ | 0.0001  | ./      |                 | 1               | 1.                                                    |

圖 15 Access 資料庫資料表

- 設定 ODBC (Open Database Connectivity)。ODBC 是一個程式設計介面, 啓動應用程式在資料庫管理系統上存取資料。該系統使用結構查 詢語言(SQL)為資料存取標準。
  - (1) 從程式集開啓 ODBC 選項。
  - (2) 新增系統資料來源名稱→選擇 Microsoft Access Driver(\*.mdb) (如 圖 16)。
  - (3) 輸入資料來源名稱及選擇資料庫來源。
  - (4) 設定完成。

| ODBC 資料來源管理員          |                                                                                                    | <u>? ×</u>                                                         |
|-----------------------|----------------------------------------------------------------------------------------------------|--------------------------------------------------------------------|
| 驅動程式 │ 追使用者資料來源名稱     | 蹤                                                                                                    | 關於  <br>檔案資料來源名稱                                                   |
| 系統資料來源(S):<br>名稱 驅動程式 |                                                                                                    | 新增①                                                                |
| 建立新資料來源               |                                                                                                    | ×                                                                  |
|                       | 選取您想要的驅動程式來讀<br>名稱<br>Driver do Microsoft Access<br>Driver do Microsoft dBase (<br>Driver do Microsoft Excel(*<br>Driver do Microsoft Parados<br>Driver para o Microsoft Vist | 定資料來源(S)。<br>(*.mdb)<br>*.dbf)<br>:xls)<br>c (*.db )<br>pal FoxPro |
|                       | Microsoft Access Driver (*.<br>Microsoft dBase Driver (*.d<br>Microsoft dBase VFP Driver                                                                                      | ndb)<br>mdb)<br>bf)<br>(*.dbf)                                     |
|                       | <u>&lt;上一歩(B)</u>                                                                                                    | 完成                                                                 |

圖 16 建立系統資料來源

| DBC Microsoft Acces | s設定                        | <u>? ×</u>     |
|---------------------|----------------------------|----------------|
| 資料來源名稱(N):          | harbor9                    | 確定             |
| 描述(D):<br>- 資料庫     |                            |                |
| 資料庫: D:\\D          | atabase\harbor\harbor9.mdb |                |
| 選取(2)               | 建立(C) 修復(R) 壓縮(M)          | 進階( <u>A</u> ) |
| 系統資料庫               |                            |                |
| • 無E)               |                            |                |
| ○ 資料庫( <u>T</u> ):  |                            |                |
|                     | 系統資料庫(型)                   | 選項()>>         |

圖 17 選定資料庫

- 3. MapGuide 圖層連結資料庫。
  - (1) 開啓 MapGuide Author→新增新的 point layer。
  - (2) 設定圖層內容: Map Layer Name 及 Legend Label (如圖 18)。

| harbor-place |                | harbor-place |                  |
|--------------|----------------|--------------|------------------|
| 🔽 Dynamic    | 🔽 Visible      | Priority     | 🔽 Show in legend |
| 🔽 Selectable | Always visible | 2.815        |                  |
|              |                |              |                  |
|              |                |              |                  |

圖 18 設定圖層名稱及圖例標籤

(3) 設定圖層屬性,可以自行設定點的顏色、大小 (如圖 19)。

| oint Attributes       |     |      |     |            | ×         |
|-----------------------|-----|------|-----|------------|-----------|
| Theme                 |     |      |     | 1          | 02        |
| No Theme              |     |      |     |            |           |
|                       |     |      |     |            | Cancel    |
|                       |     |      |     |            | Help      |
| - Available Symbols - |     |      |     | - 1        |           |
|                       |     |      | Bro | wse        | Cine (44) |
| <u> Deraun</u>        |     |      | Pa  | ste        | S120 (11) |
|                       |     |      |     |            | 0.00500   |
| Override colors       | -   |      |     |            |           |
| Text                  | 1 👻 | Edge |     | 5 🗸        |           |
|                       |     |      |     |            |           |
| Line                  | 1 👻 | нш   |     | 5 <u>-</u> |           |
|                       |     |      |     |            |           |

圖 19 設定點的屬性

(4) 設定點標籤的屬性,包含點標籤顯現的比例、文字及大小(如圖 20)。

| Point Label Attributes       | ×                  |
|------------------------------|--------------------|
| Scales                       | OK                 |
| 500 - 10,000,000,000 Change  | Cancel             |
|                              | Help               |
| lext                         | Constant Size      |
| Color Font                   | Size (ft) 0.0112 📫 |
| Background                   |                    |
| Mode Transparent 💌 Color 1 🚽 | Label              |
|                              |                    |

圖 20 設定點標籤的屬性

(5)設定連結資料庫(如圖21)。

From:選擇 SQL Data Source

Data Source: 選擇之前設定好的資料庫檔名

Object Table: 資料庫內資料表的名稱

Name、Latitude、Longitude、URL:分别是漁港、緯度、經度及 URL 的欄位名稱

| C              |                 |   | 0             | 121-            |            |
|----------------|-----------------|---|---------------|-----------------|------------|
| General ———    |                 | X | -Spatial Data | РШе —           |            |
| Туре           | Point           |   |               |                 | +++        |
| From           | SQL Data Source | - | 🗖 Link To     | SQL Data Source |            |
| SQL Data Sourc | e               |   | 1             | - M2-           | 2000 C 192 |
| Data Source    | harbor9         |   | Latitude      | LAN             |            |
| Object Table   | 經緯度             |   | Longitude     | LON             |            |
| Key Column     | No              |   | Angle         |                 |            |
| Туре           | integer         | - | Height        |                 |            |
| Name           | PLACE           |   | URL Link      | url             |            |
| Map Server UR  | L               |   | Where —       |                 |            |

圖 21 連結資料庫

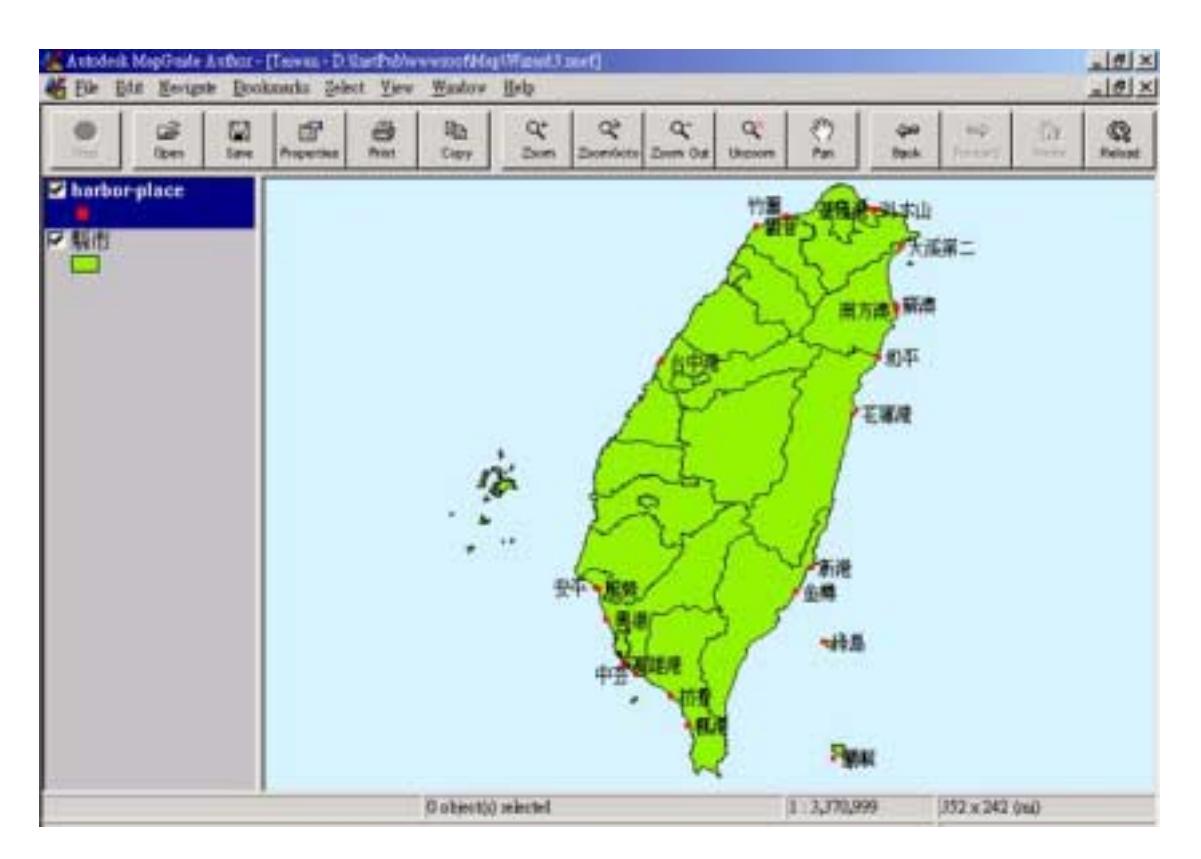

另外再設定縣市圖層即可完成四周海岸地形連結網頁部分(如圖 22)。

圖 22 四周海岸地形 MapGuide 畫面

## 第六章 網站功能介紹

首頁以瀏覽器種類不同分為 Microsoft Internet Explorer 版及非 Explorer 版。使用者登入網站時,只需輸入 URL,預設網頁中的 Java Script 會自動 判斷瀏覽器類型,轉入個別網頁。因為目前網頁功能選項是以 Java Script 所寫成的動態 HTML 網頁,這部分的 Script 目前只有 Explorer 瀏覽器支援, 所以我們設計了不同版本的網頁以供不同瀏覽器使用。

功能選項為樹狀目錄結構,在網站功能分項較多時,能讓整個版面看 起來簡潔有利,使用方法與 Windows 檔案總管相同,如圖 23 所示,而一般 瀏覽器網頁則如圖 24 所示。

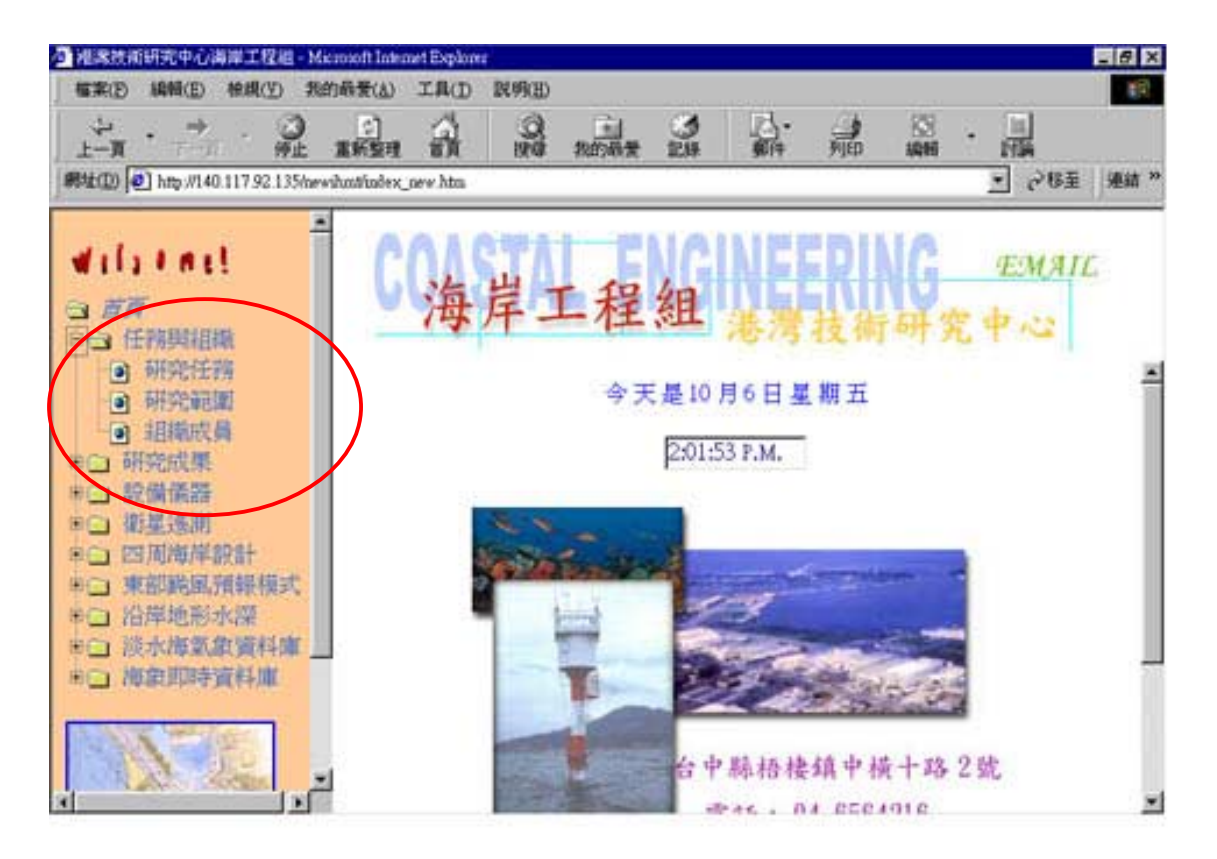

圖 23 首頁-IE 版

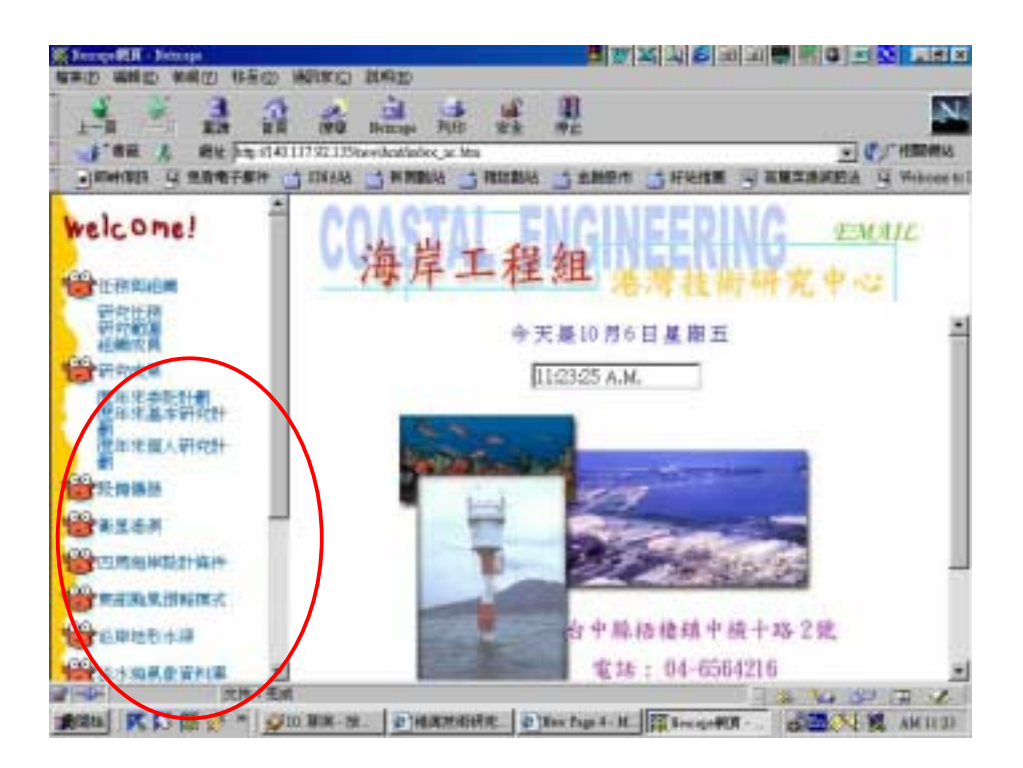

圖 24 首頁-非 IE 版

本網站中,所有網頁功能將分為九個子系統,分別規劃如下:

## 6.1 任務與組織

任務與組織中另分成:研究任務、研究範圍、組織成員三項。

## 1. 研究任務:

簡介海岸工程組的主要研究對象(如圖25)。

2. 研究範圍:

簡介海岸工程組研究範圍及研究項目(如圖26)。

## 3. 組織成員:

網頁中除介紹海岸工程組所有成員的學、經歷外,另外還有個人研究著作的摘要(如圖 27)。

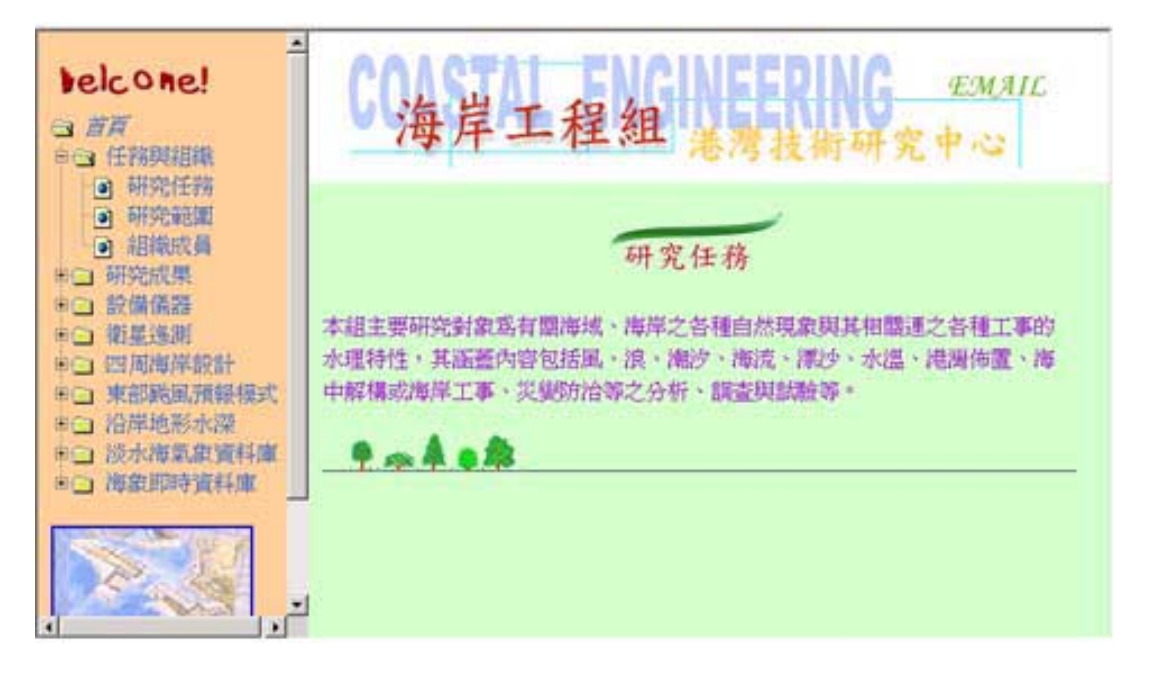

圖 25 研究任務

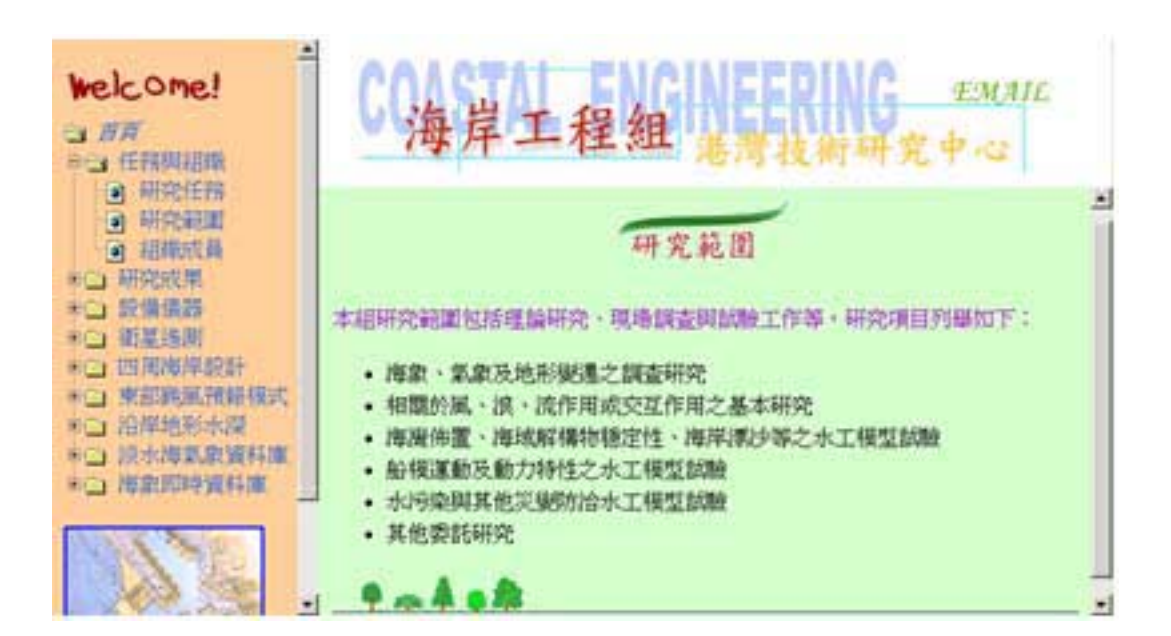

圖 26 研究範圍

| belcone!<br>日前用<br>中日任時期記載                           | ▲<br>C海岸工程組 差滑技術研究中心 |     |                        |     |     |             |    |  |  |
|------------------------------------------------------|----------------------|-----|------------------------|-----|-----|-------------|----|--|--|
| <ul> <li>研究範疇</li> <li>研究範疇</li> <li>組織成員</li> </ul> | 組織成員                 |     |                        |     |     |             |    |  |  |
| ※ロ 研究成果<br>※ロ 設備儀器                                   | 研究員                  | +   | 印永芳                    | 徐進華 | 何良時 |             |    |  |  |
| ※回 御星送開<br>※回 御知道御田(1015)                            | 謝研究員                 | ٠   | 李勇荣                    | 洪憲忠 | 曾相茂 | 典 基         |    |  |  |
| 10 東部純風預線模式                                          | 助理研究員                | ٠   | 林柏青                    | 江金德 | 周茂堂 | 蔡立宏 張富東     |    |  |  |
| *ロ 沿岸地形水原                                            | 助理                   | ٠   | 林受勳                    | 输加辅 | 蔡金吉 |             |    |  |  |
| 80 按款即转货料堆                                           | 技術工員                 | *   | 王培課                    |     |     |             |    |  |  |
|                                                      | 342.00               | 178 | 施计表                    |     |     |             | 2- |  |  |
|                                                      | 216                  | 236 | 8 (#254A)<br>• 18+r04) |     |     | 1007-0120-0 | 1  |  |  |

圖 27 組織成員

## 6.2 研究成果

研究成果中另分成:歷年委託計畫、歷年基本研究計畫、歷年個人研 究計畫等三項。

## 1. 歷年委託計畫:

各單位委託海岸工程組執行之研究計畫摘要。

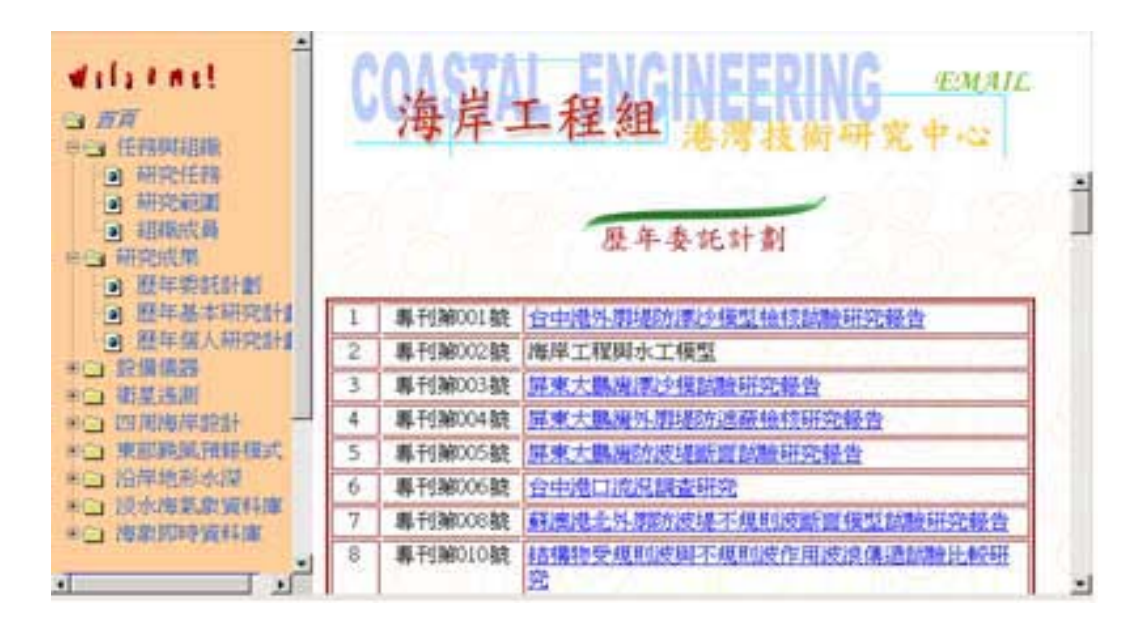

圖 28 歷年委託計畫

## 2. 歷年基本研究計畫:

目前網站收集的資料為民國 70 年到 87 年的基本研究計畫,以後會陸續補 充新進資料。此網頁是以 Java Script 所寫成的互動式選單,只要選擇年度, 即可列出當年度得研究計畫,便於以後不斷擴增資料。

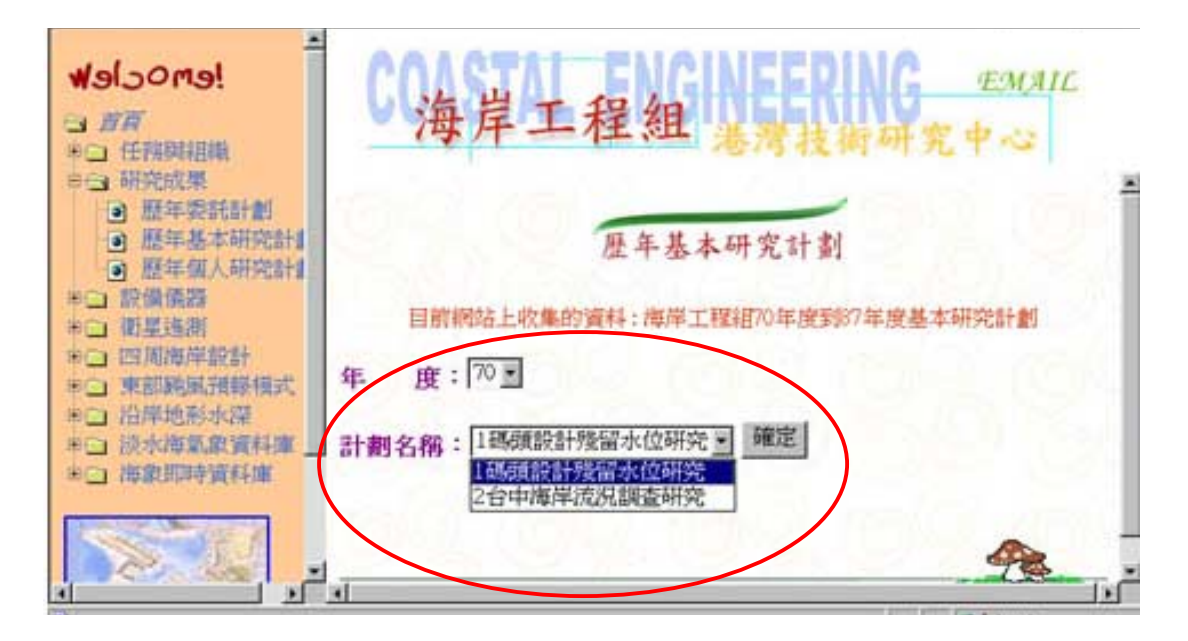

圖 29 歷年基本研究計畫-互動式選單

## 3. 歷年個人研究計畫:

海岸工程組成員的個人研究計畫,包括期刊、會議論文及研究報告。

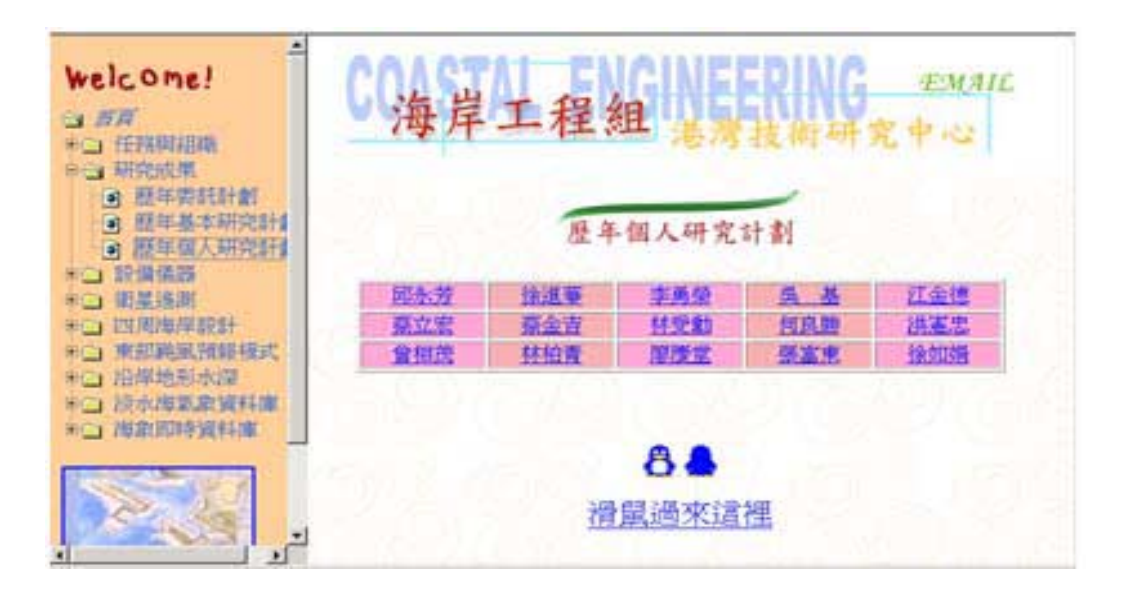

圖 30 歷年個人研究計畫

## 6.3 設備儀器

介紹海岸工程組所擁有的各類現場暨試驗室用之儀器及設備,另有圖 片展示。

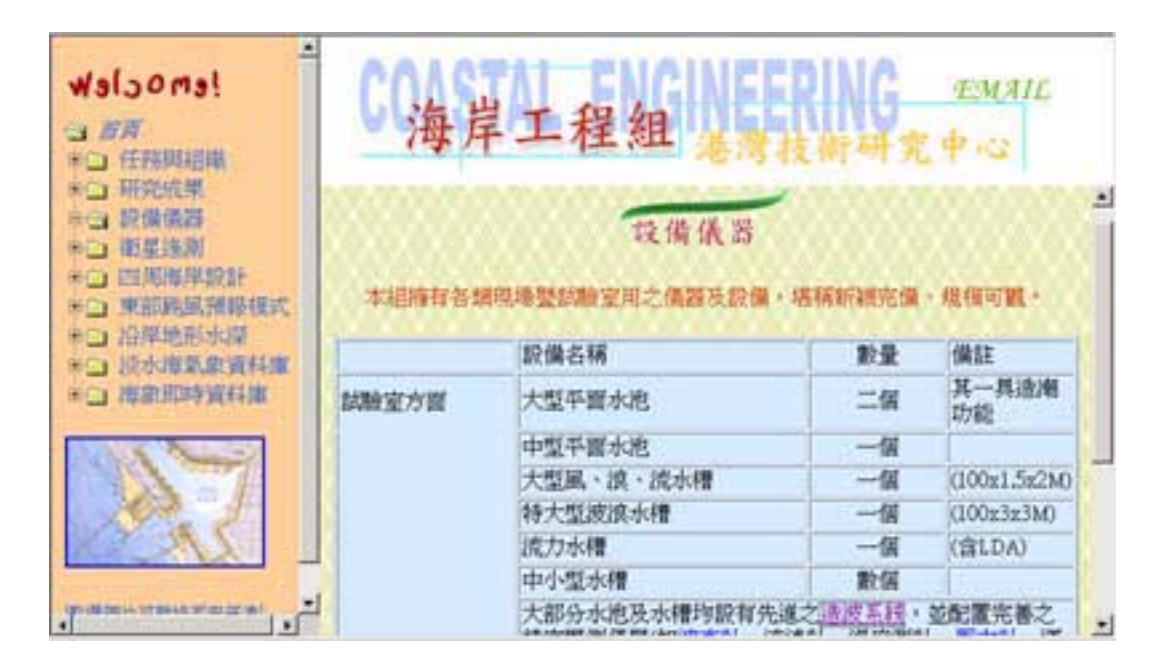

圖 31 儀器設備

## 6.4 衛星影像

包含衛星影像目錄及基本資料、五國際港(基隆、台中、高雄、蘇澳、 花蓮)及外傘頂洲、淡水、花東的微波影像圖片、沙灘線偵測衛星影像、 波譜分析衛星影像。

## 6.5 四周海岸設計條件

首先須依不同瀏覽器下載 MapGuide Plug-in 3.0 for Netscape 或 MapGuide ActiveX Control 4.0 for IE,即可透過瀏覽器觀看我們所建構之四 周海岸資料。

## 6.6 東部颱風預報模式

預定展示颱風預報模式相關資料。

與四周海岸設計一樣須先加掛 plug-in,方能看到地圖。由於此地圖是 向量式地圖網頁設計,可以隨使用者任意選取放大或縮小,更可以無限制 放大,以觀看更細部的資料。

圖 32 展示的就是林邊沿岸地形水深的局部放大圖,而圖 33 展示的則 為布袋港周圍海岸的等深線圖。使用者可以根據網頁上的選項自由選擇要 觀看的圖層,來查詢不同年度的水深圖。

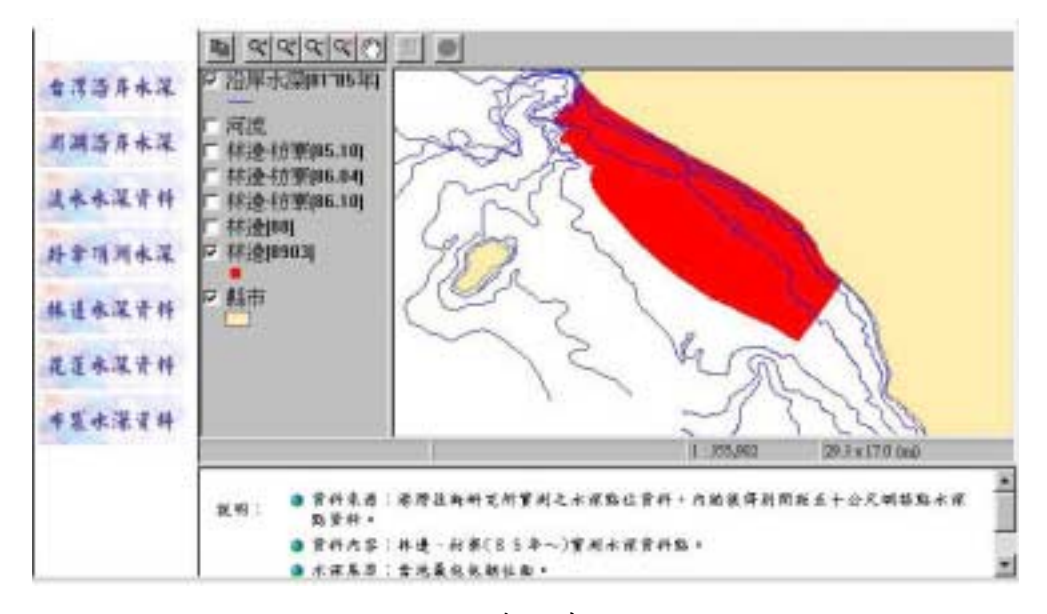

網頁的製作方式已在【5.1 地理資訊系統圖層實作簡介】中說明。

圖 32 林邊沿岸水深圖

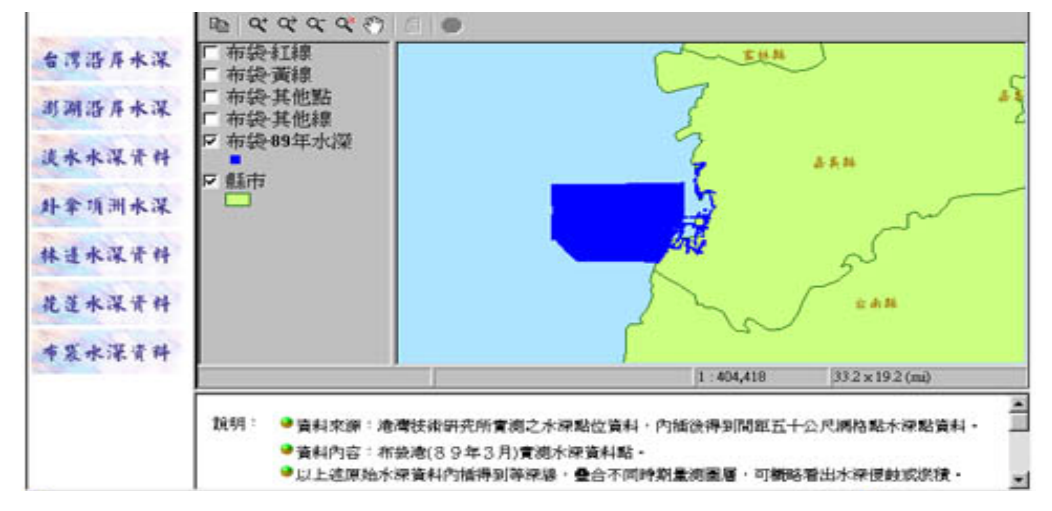

圖 33 布袋港沿岸地形水深

## 6.8 淡水海氣象資料庫

内容包含測站位置圖、傳輸系統圖、儀器規格、淡水觀測樁風資料、 淡水觀測樁波浪資料、淡水觀測樁海流資料等各種資料,其中後三項内包 括各季的風、波浪、海流之玫瑰圖(圖34)及分布圖表。

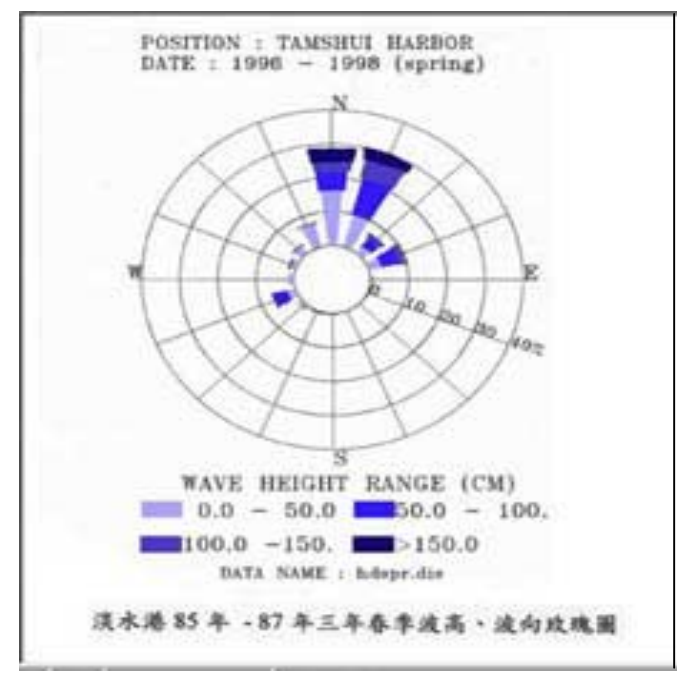

圖 34 玫瑰圖

## 6.9 海氣象即時資料查詢

由於目前海氣象象資料取得方式為每小時統一由各地監測站收集後再 由港研所專人負責將其收集整理起來,但這種作法不但耗費人力及時間, 故若能由人工操作轉為自動化操作,並將其資料結果即時展現於網頁上, 不但減少人力時間成本之浪費,更能提供有需要之使用者隨時隨地上網取 得最新二十四小時內之資料,達到線上即時自動更新之目的。

#### 1. 使用技術及工具:

(1) Html 網頁製作語言

(2) VB Script 語言

(3) Visual Basic 語言
- (4) Active Server Page 程式語法
- (5) Xml 延伸交換語言
- (6) Office 2000 之 Web Component 元件
- (7) Auto Ftp 相關軟體
- 2. 系統架構圖

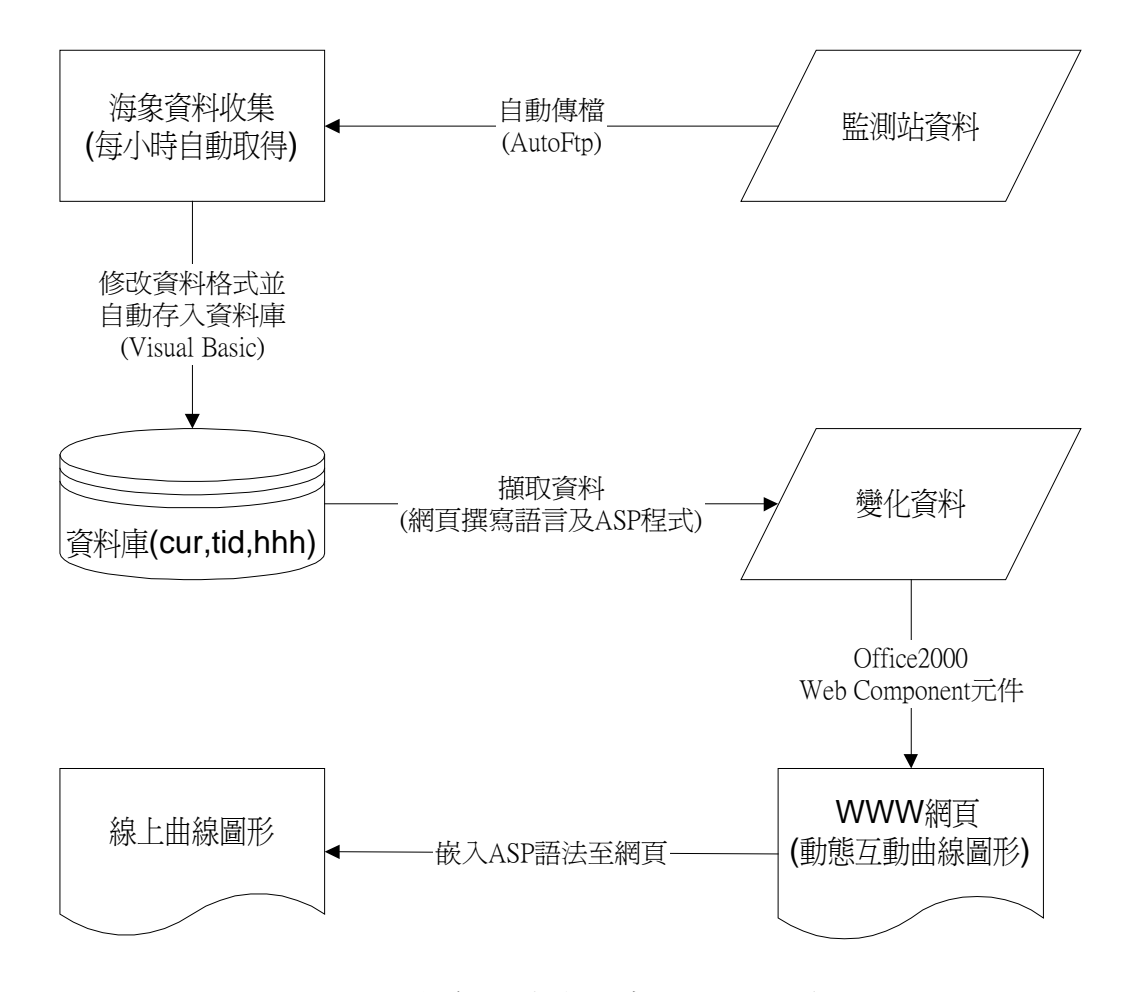

圖 35 海氣象即時資料查詢系統架構圖

#### 3. 作業環境及需求:

(1)Windows NT4.0 以上之工作站作業平台。

(2)Microsoft Office 2000 之套裝軟體。

(3)Active Server Page 可執行之工作環境。

4. 開發步驟:

(1)經由設定 AutoFtp 等自動傳檔軟體定時取得海象相關資料。

- (2)將每次取得之海氣象資料文字檔案(\*.cur, \*.hhh,\*.tid)透過 Visual Basic 程式撰寫將其自動轉換新增到資料庫資料表中。
- (3)利用微軟 Office 2000 内之 Web Component 元件,以一組假設資料來 製作含有 XML 延伸交換語言之靜態互動曲線圖形,此 XML 網頁乃 套用微軟設定之互動曲線文件格式,並發佈成 WWW 網頁。
- (4)再透過網頁撰寫語言(HTML 或 Java Script 等)及 ASP 程式語法, 撷取 資料庫内之資料來取代假設資料, 然後製作成動態互動曲線圖形。
- (5)利用步驟(3)之技巧並嵌入ASP語法至網頁内之XML延伸交換語言來 完成線上曲線圖形及統計功能(如圖 36、圖 37、圖 38)。

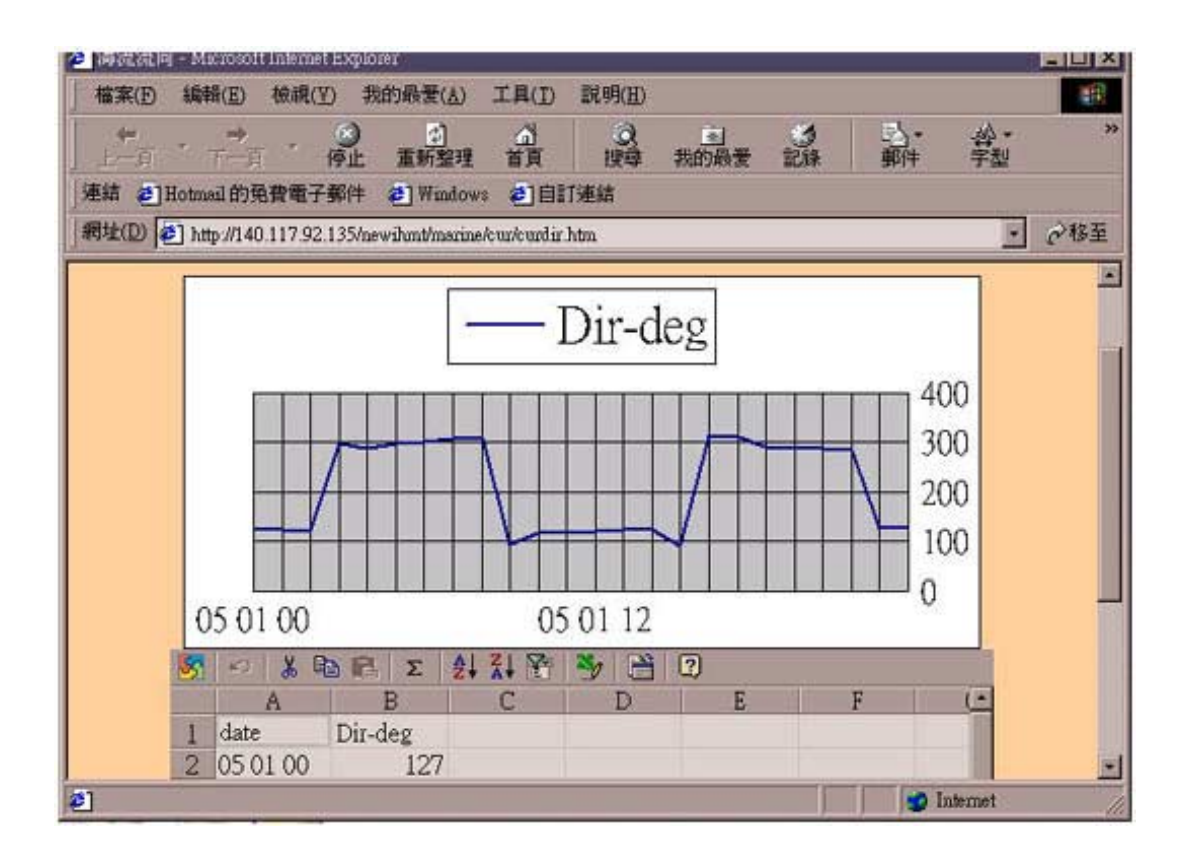

圖 36 海流流向即時變化圖

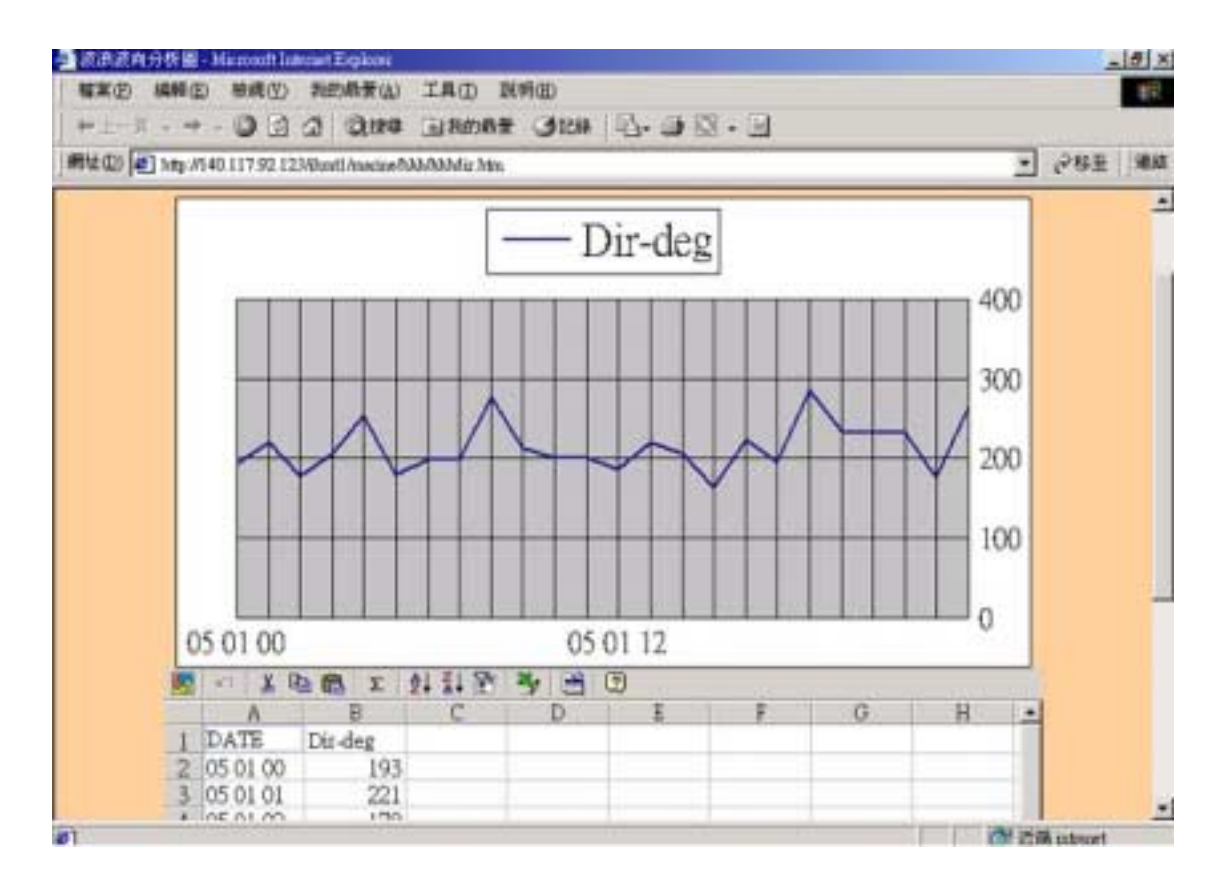

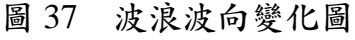

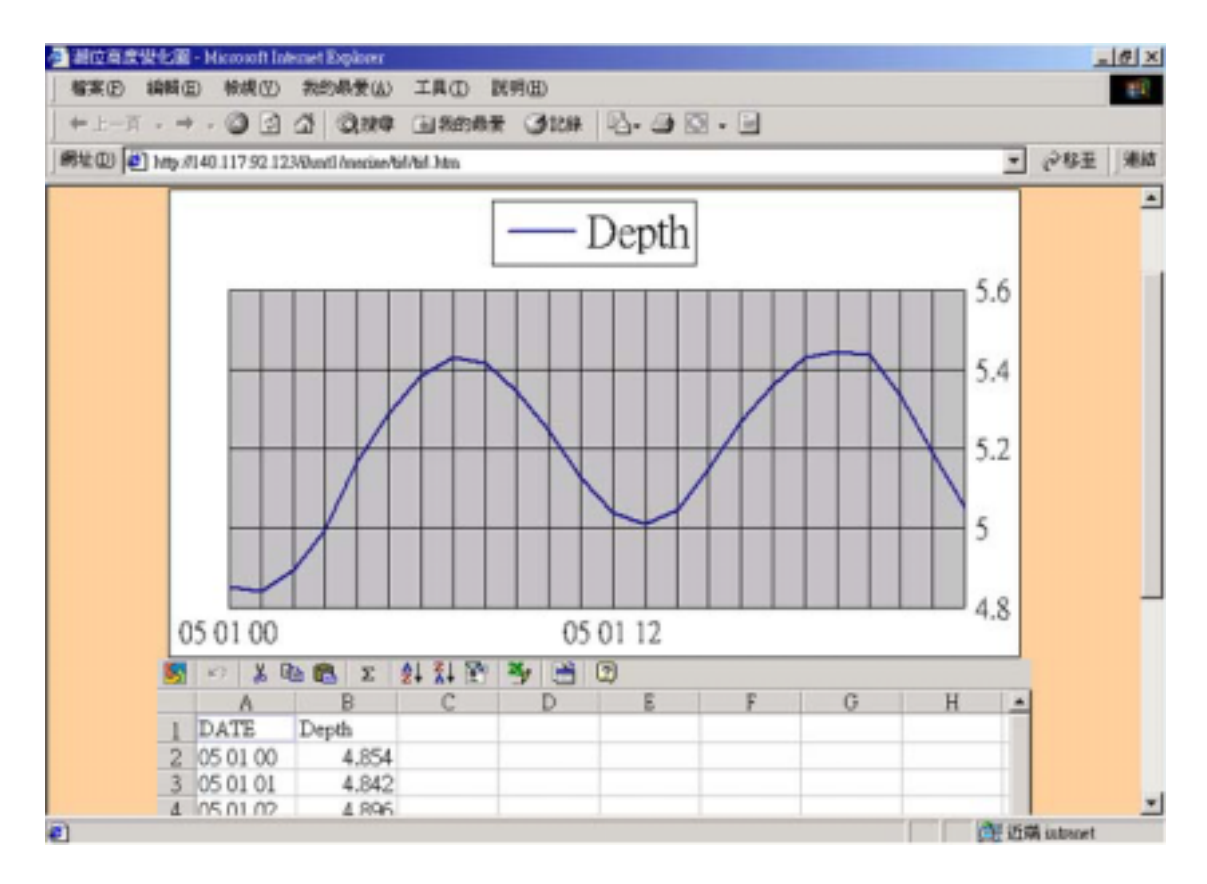

圖 38 潮位高度變化圖

#### 第七章 結論及未來展望

網際網路是現今資訊發達不可或缺的一種趨勢,越來越多的人藉著網路的便利性來吸收資訊,是以如何將龐大的資料加以彙整、分析,再以最 簡單明瞭的方式呈現給所有的使用者,的確是項考驗,所以整體網頁設計 及操作方法,都是儘量以使用者至上的原則來規劃、執行的。

本計畫除建構林邊及布袋商港之水深資料查詢系統外,更統合其他港 口之水深資料,期能將全台灣省所有港口及海岸之水深及其他相關資料做 一個全面性的整合,建構成一個完整的台灣各港口查詢資料庫。

本計畫已經初步完成規劃各港口附近海氣象觀測樁所測量得到之即時 資料,預備將這些統計後之海氣象資料上網公告。目前尚待海工組將各地 區之海氣象觀測樁之陸上基地站的固網聯接後,即可測試其即時上網的效 果。

另外待港研中心完成颱風預報模式後,將加入網站功能中,並可考慮 加入高解析度的衛星影像研究之成果,並同時繼續補強安平港規劃及工程 相關資料。

本計畫網址為<u>http://www.ihmt.gov.tw</u>,港灣技術研究中心首頁點選海岸 工程組即可。

33

#### 附件1

#### 港灣技術研究中心辦理委託計畫「林邊附近海域水深資料庫 之建立研究」期末報告審查會會議記錄

主持人: 莊副主任甲子

記錄:林受勳

出席人員:

審查委員: 本中心數學模式組:簡仲璟組長 本中心海岸工程組:邱永芳組長 本中心海岸工程組:何良勝研究員【吳基副研究員代表出席】 計畫主持人 中山大學海洋環境及工程學系:薛憲文副教授

港灣技術研究中心計畫主持人:黄清和研究員 研考:饒正副研究員

會議記錄内容【依發言順序】

#### 一、主席報告

各位審查委員及同仁來審查本次委託中山大學海洋環境及工 程學系薛憲文副教授所做的委託計畫「林邊附近海域水深資 料庫之建立研究」,先由計畫主持人薛憲文副教授報告後,再 行討論。

- 二、計畫內容簡報(由計畫負責人先行報告簡報資料) 薛憲文副教授:報告此次簡報之內容概要及對整個計畫做一 整體性説明,供各位審查委員參考評核。
- 三、討論

(一)主席:

請各位委員提出意見。

(二)簡仲璟組長:

- 1. 是否為多年期計畫, 説明之。
- 工作繁雜、經費不多,很辛苦,亦感謝薛憲文教授為 此計畫之努力。
- 3. 系統是否考慮與大地組地理資訊系統整合?
- 系統維護及移轉,是否在本中心執行,並技術支援的 轉移?
- 5. 實作成果的補充,是否針對計畫的需求增多?
- 6.資料庫的名稱(如淡水資料庫,可否為海氣象資料庫
  下,分淡水地區及其他地區?)。
- 7. 水深圖層之比較。

中山大學海洋環境及工程學系薛憲文副教授答覆:

(一)針對計畫期程需再查詢,而本計畫並非連續性的計畫。

(二)資料庫名稱的更正,將於修正報告中改正。

- (三)支援的技術轉移是可以沒問題的,而可能需要由專人再加強資料庫模式運作的訓練。
- (四)相關標示、圖說之改正,將於報告中加強說明。

(五)其他内容將依合約規定遵照辦理。

(三)邱永芳組長:

1. 對於本計畫的説明,即是對海工組的資料庫建立,本

中心應是各組完成資料庫後,再統一整合至中心資訊 網路。

- 預計將於台北港計畫後三年,在計畫內建立資料庫與 延續性委託合作計畫。
- 本組之水深圖層及資料庫,使用 MapGuide 軟體建立 之原因,即是以漸層比較方式表示的。
- 資料庫之建立網路伺服管理,乃是設立於本中心海工 組試驗室,由本組助理林受勳做一通常性的軟體和硬 體之管理。
- 5. 對本計畫無其他意見

(四) 吴基副研究員:

無意見

(五)黄清和研究員:

- 本計畫即是對海工組的資料庫建立,是否僅需説明經 濟的出處,或是報告的內容配合研四?
- 2. 即時資料庫應標明現在時刻。
- 3. 即時資料的除錯應如何注意?。
- 4. GIS 的相容性配合。
- 5. 加入歷年來圖層之比較。

中山大學海洋環境及工程學系薛憲文副教授答覆:

(一)資料的加入,只要由貴中心提供,都是可以做的。

(二)初步之資料除錯的進行,由電腦作業,而更進一步的資料值錯將是由貴中心專業研究人員工作。

(三)操作資料庫的更新,由技術轉移貴中心人員執行並無問題。

研考饒正副研究員:

- (一) 將本資料庫連結加入本中心網路。
- (二)即時資料上網乃是本中主任指示任務,資料除錯與結構 日後將再進行更嚴密的執行計畫。
- (三)有關整合 GIS 系統及資訊技術轉移的人員訓練課程問題,擬請薛教授於本年底抽空,至本中心進行訓練培養課程。
- 四、主持人説明此次審查會經各位審查委員通過,請計畫主持人 中山大學海洋環境及工程學系薛憲文副教授,依討論意見改 善報告。

五、散會

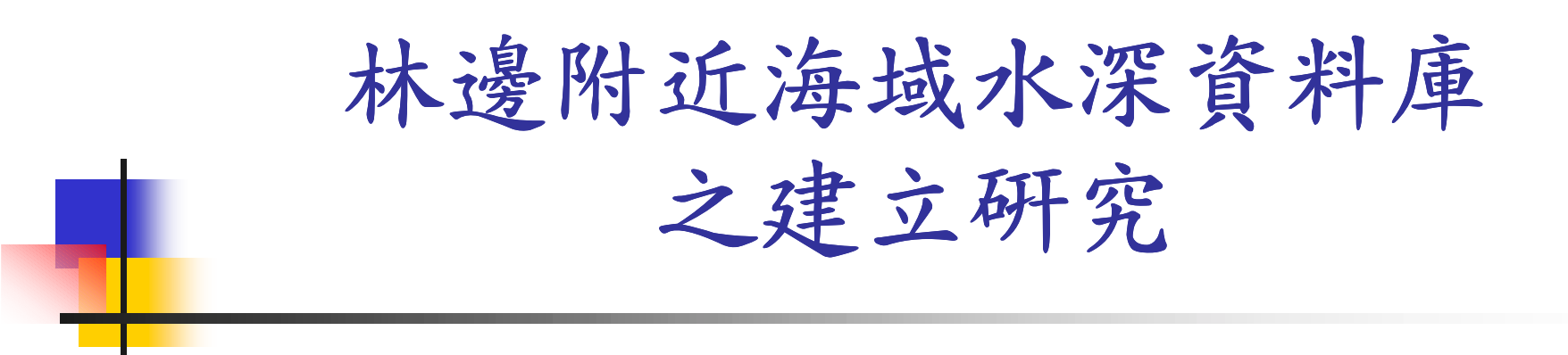

### 期末報告

計畫主持人:薛憲文副教授 委託單位:交通部運輸研究所 港灣技術中心

前言

- 目前所見之地理資訊系統大多著眼在陸域上, 與台灣相當有關聯之海洋地理資訊系統,卻未 見適當發展。
- 本計畫將建立之屏東林邊與嘉義布袋水深資料
  庫及查詢系統,即為此而發展之海岸資訊系統,
  為台灣附近海域的水深提供了相當實用的資料
  庫。

# 計畫目的

- 規劃林邊海岸資料庫内容
- 設計台灣四周海域海象資料庫之資料模
  式架構
- 擴充相關資料
- 建立布袋商港資料模式及格式
- ■建立資料品質(METADTA)模式

## 計畫架構-硬體部分

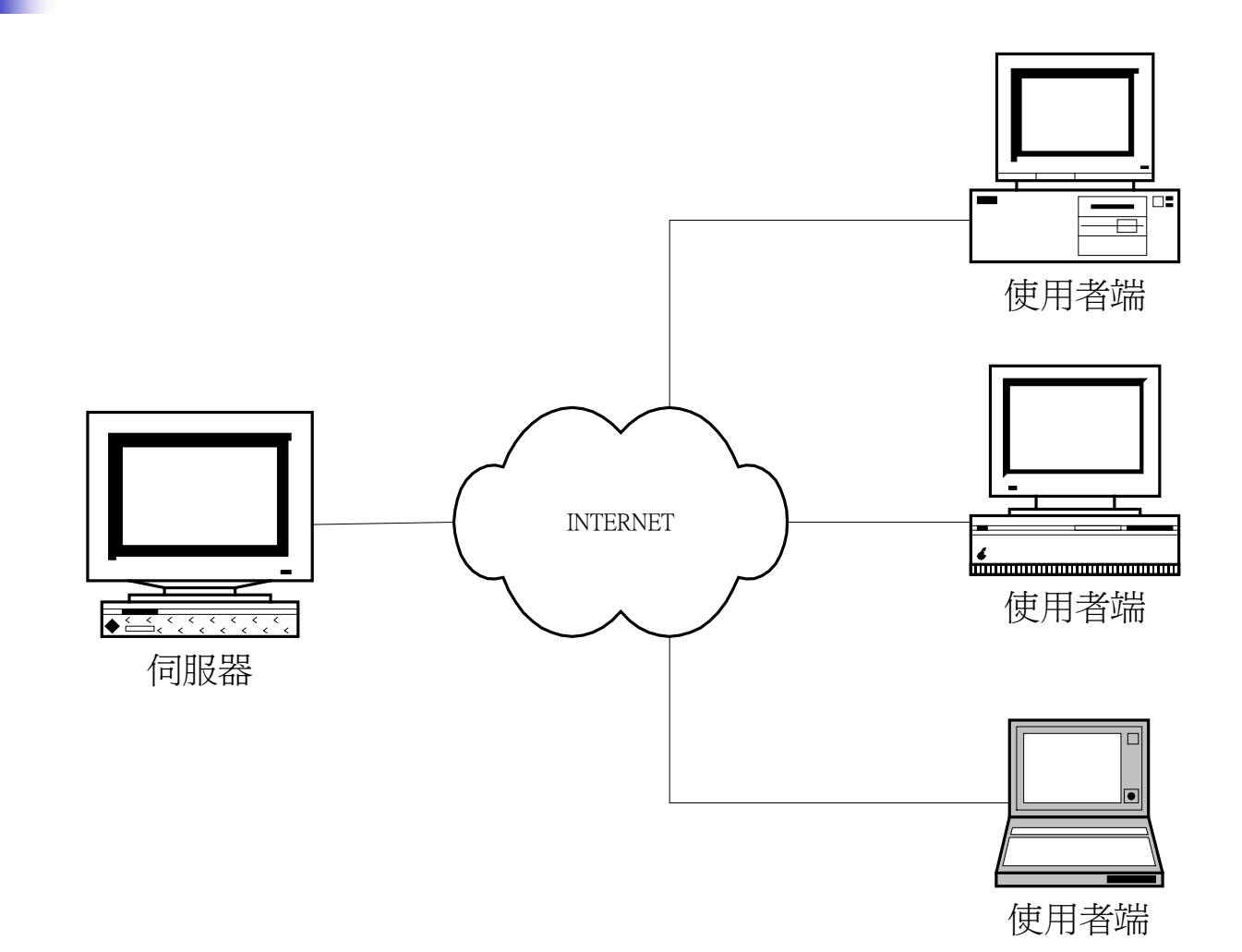

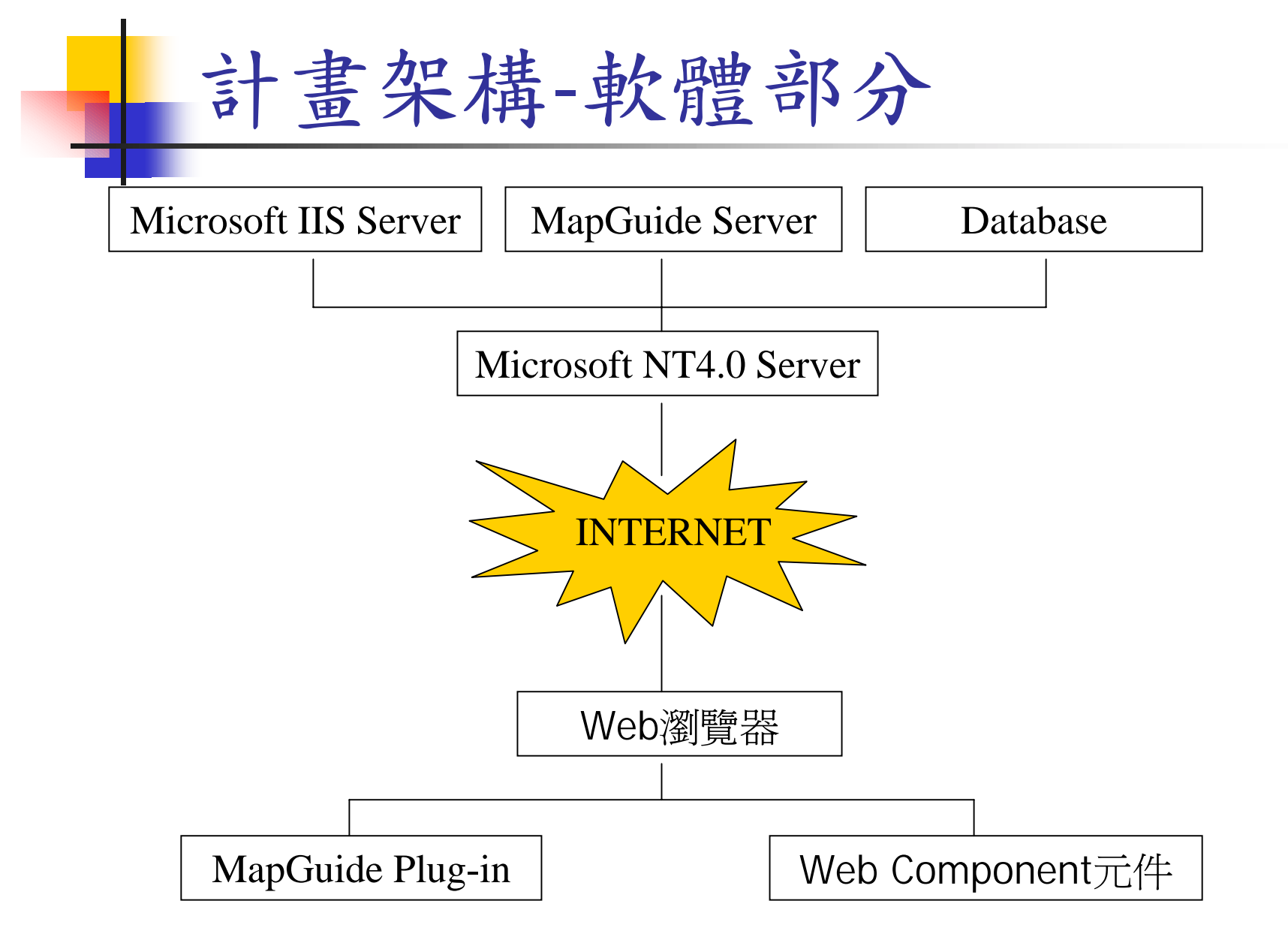

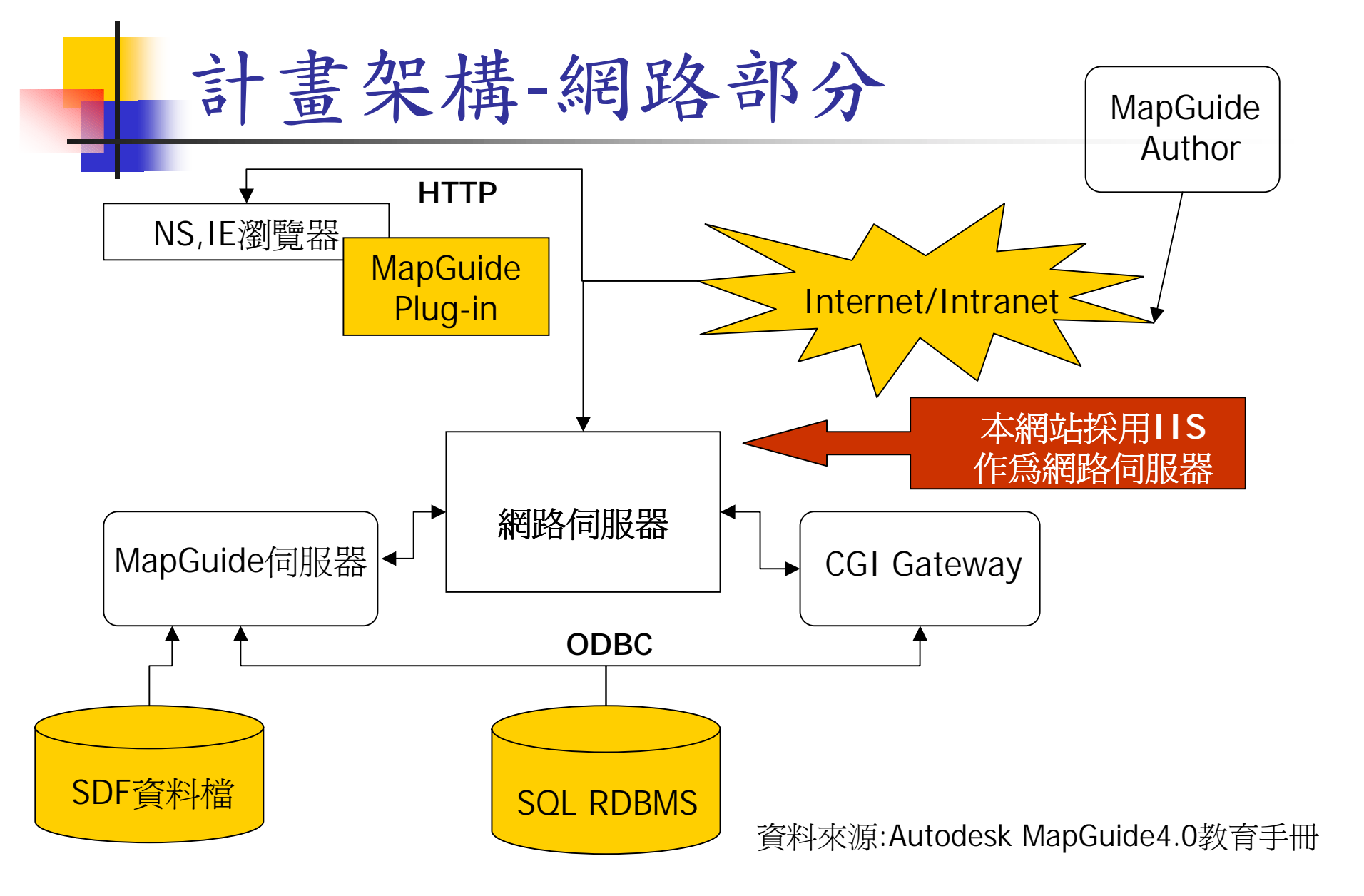

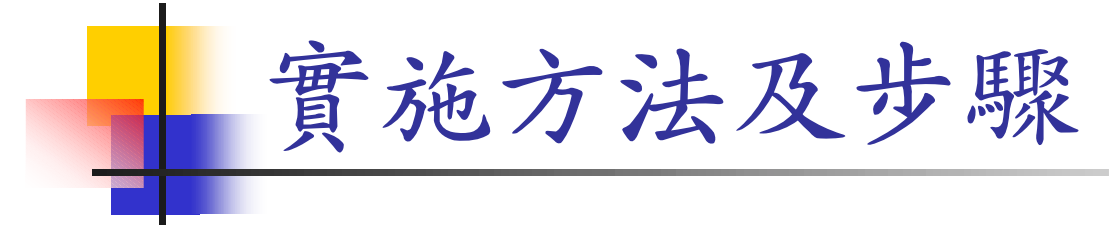

- 維護海工組現有之網站
- 增建屏東縣林邊及布袋港之水深資料
- 各港口海氣象測量樁測得之即時資料上網

### 網站功能-功能選項

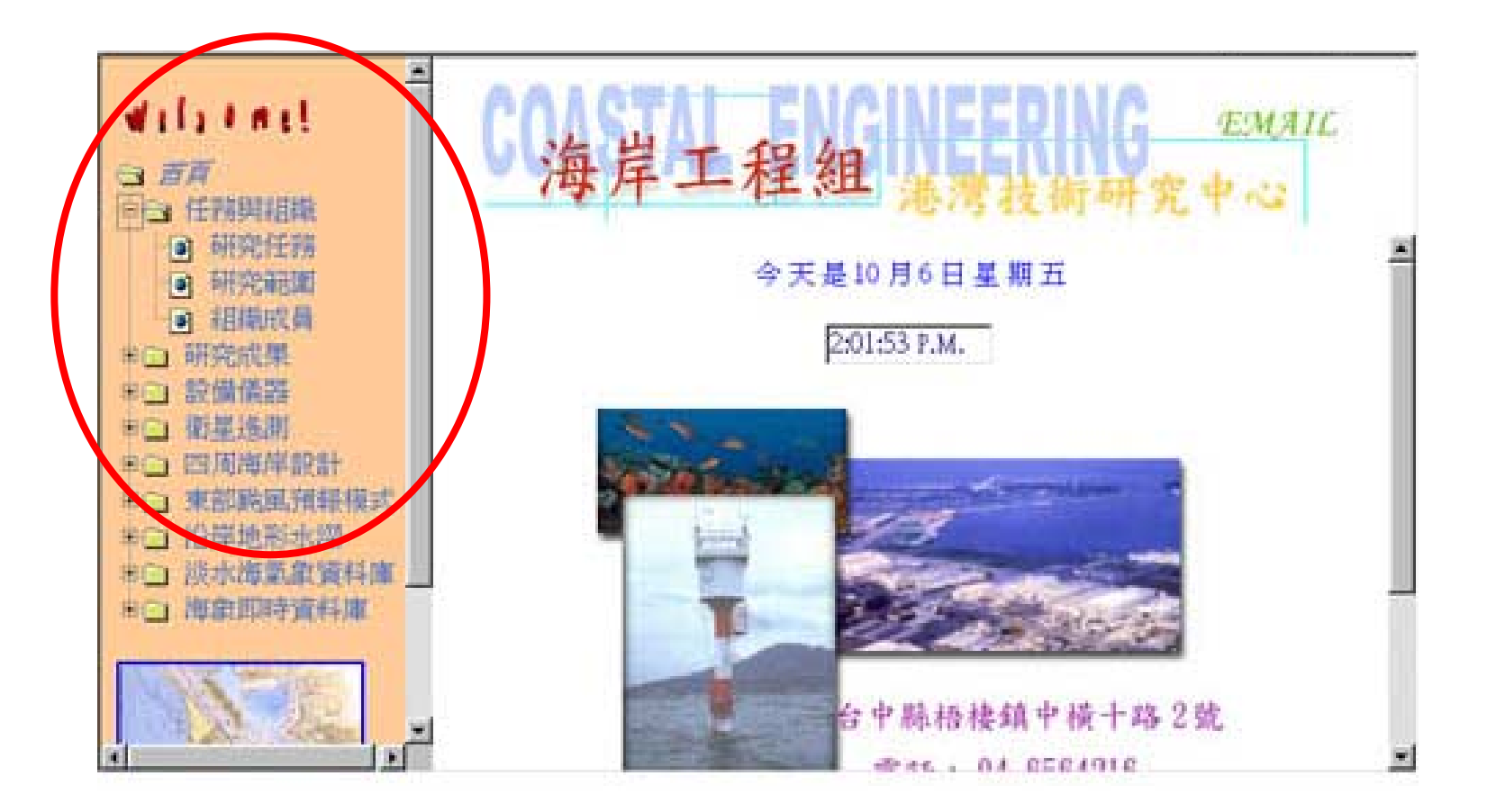

### 網站功能-研究任務

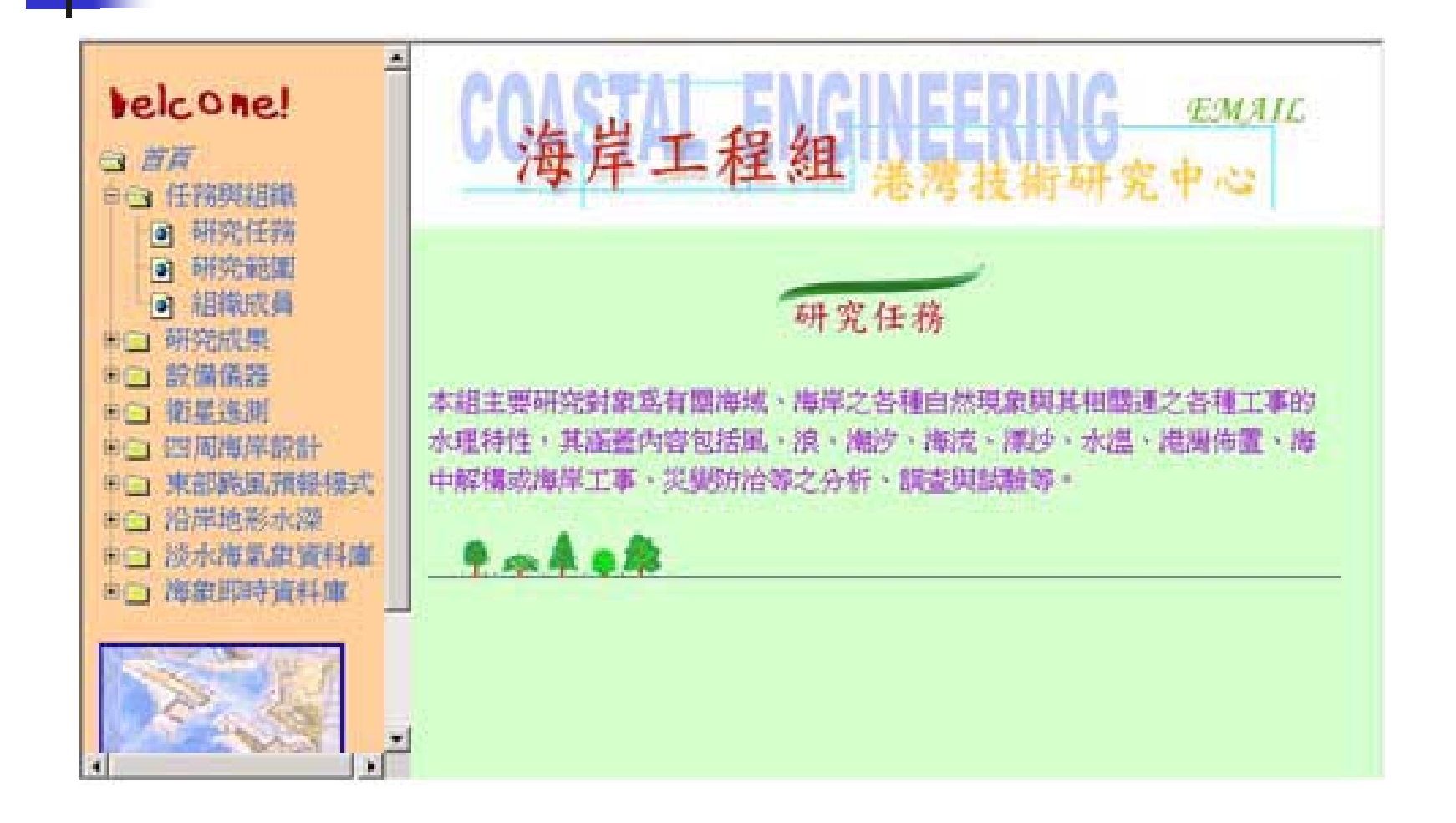

### 網站功能-研究範圍

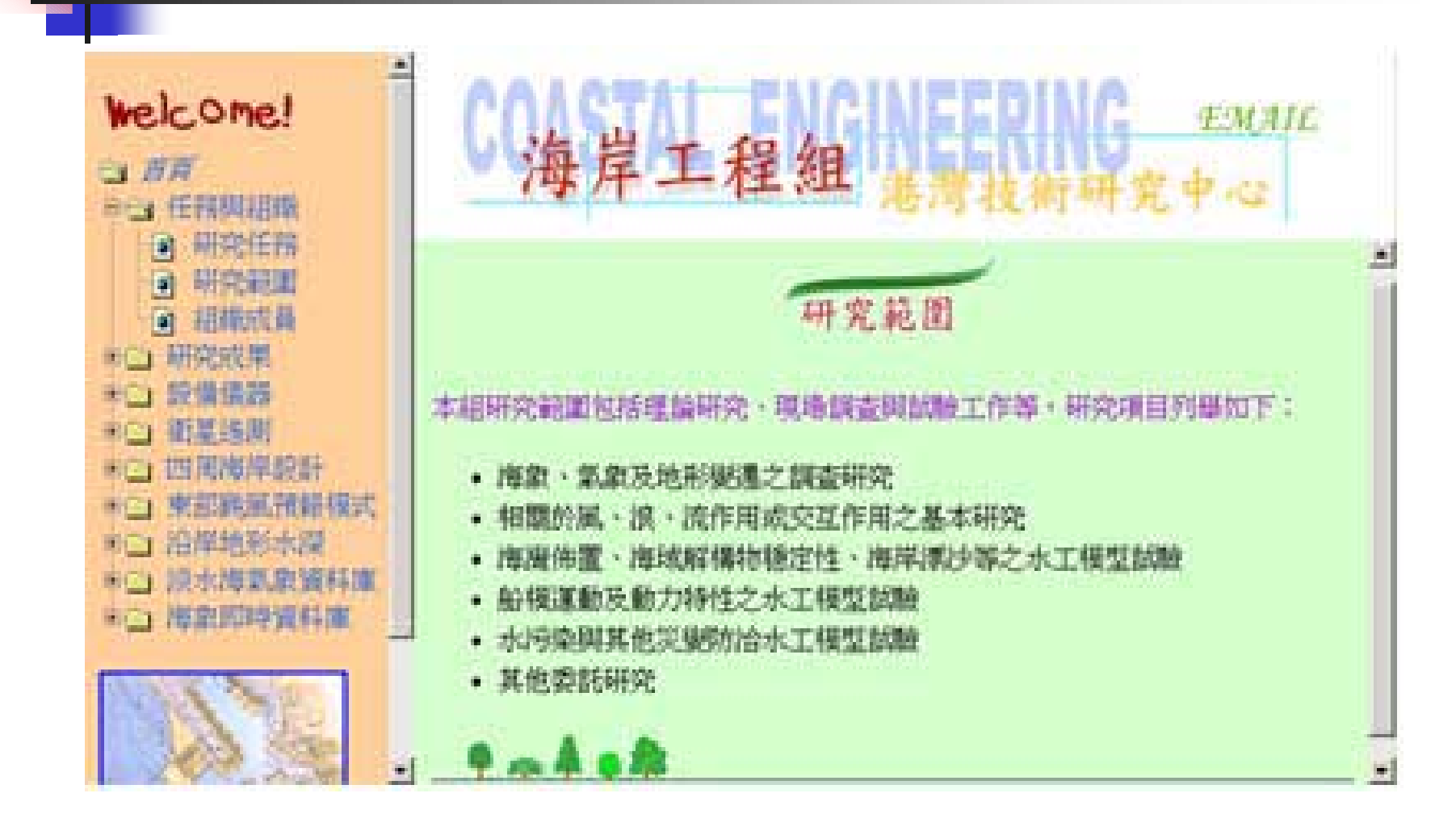

### 網站功能-歷年委託計畫

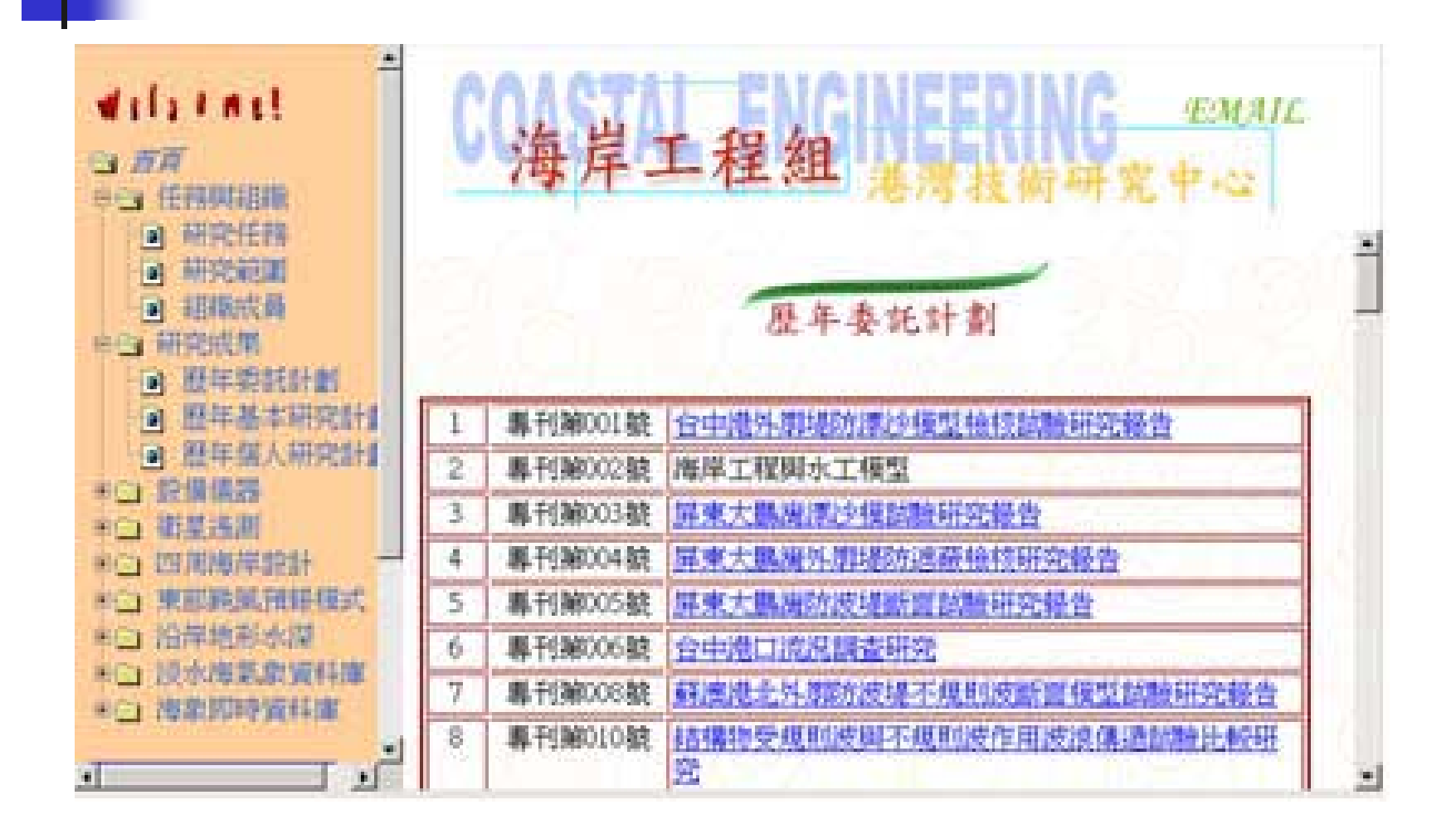

### 網站功能-歷年基本研究計畫

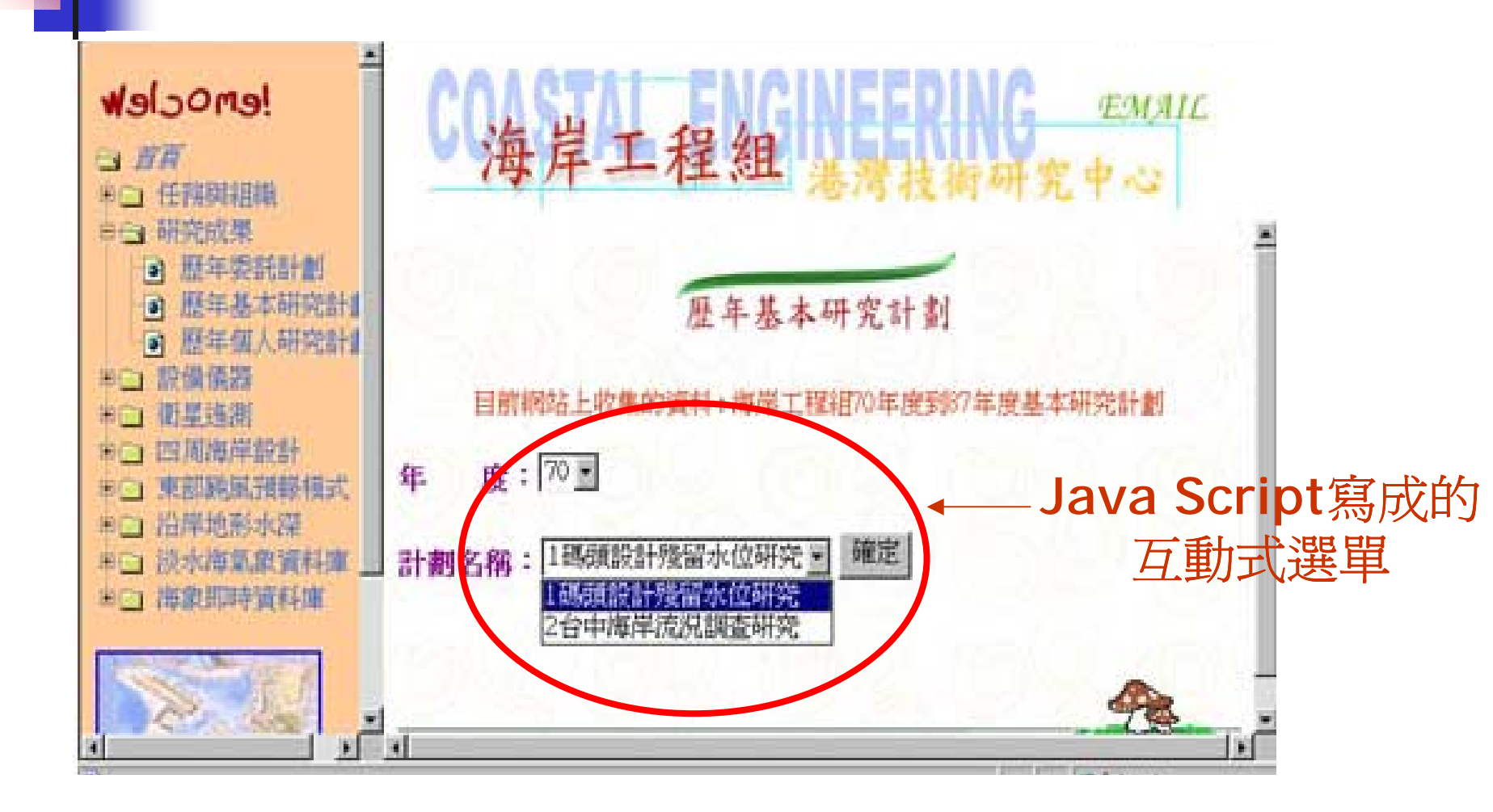

### 網站功能-歷年個人研究計畫

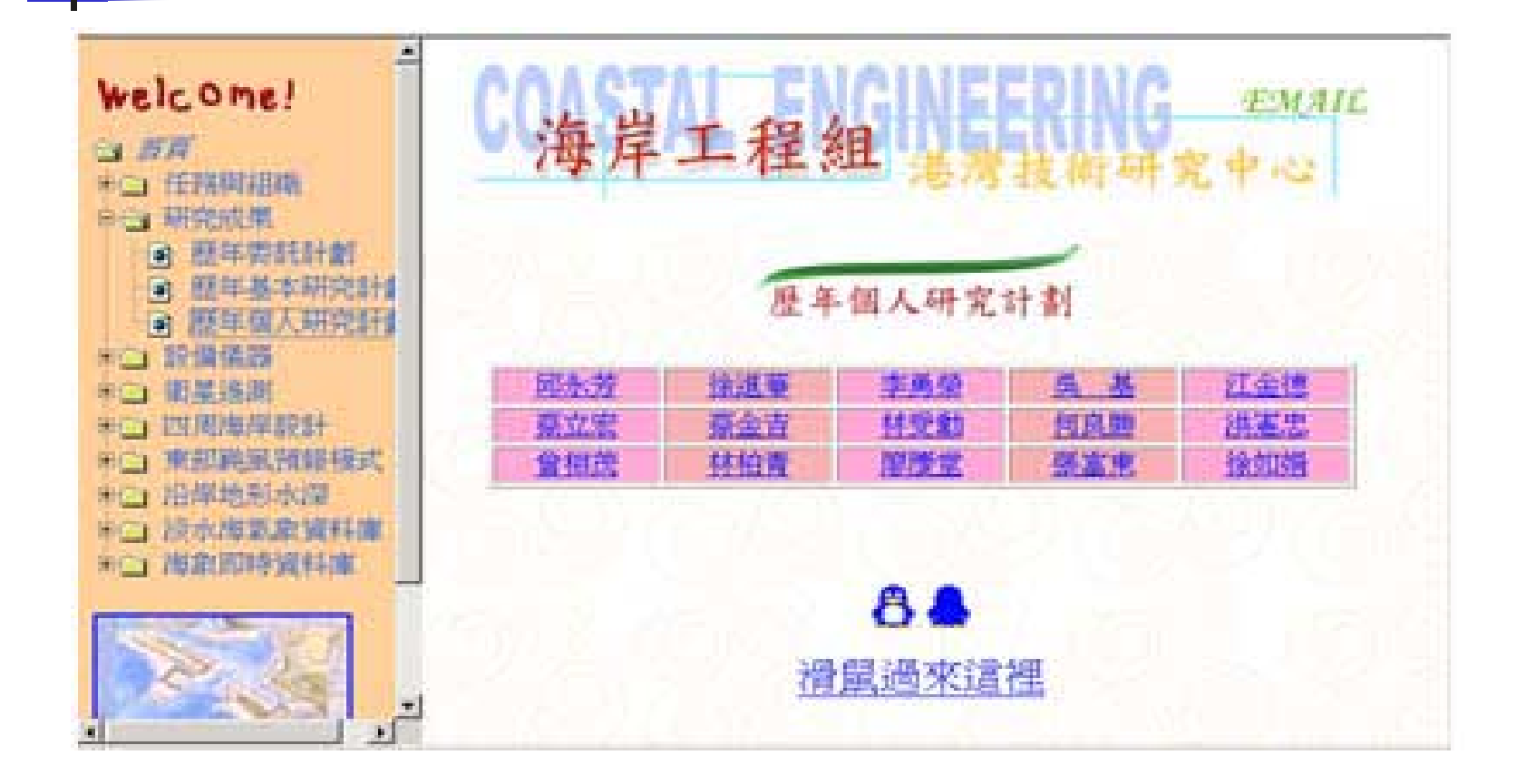

### 網站功能-設備儀器

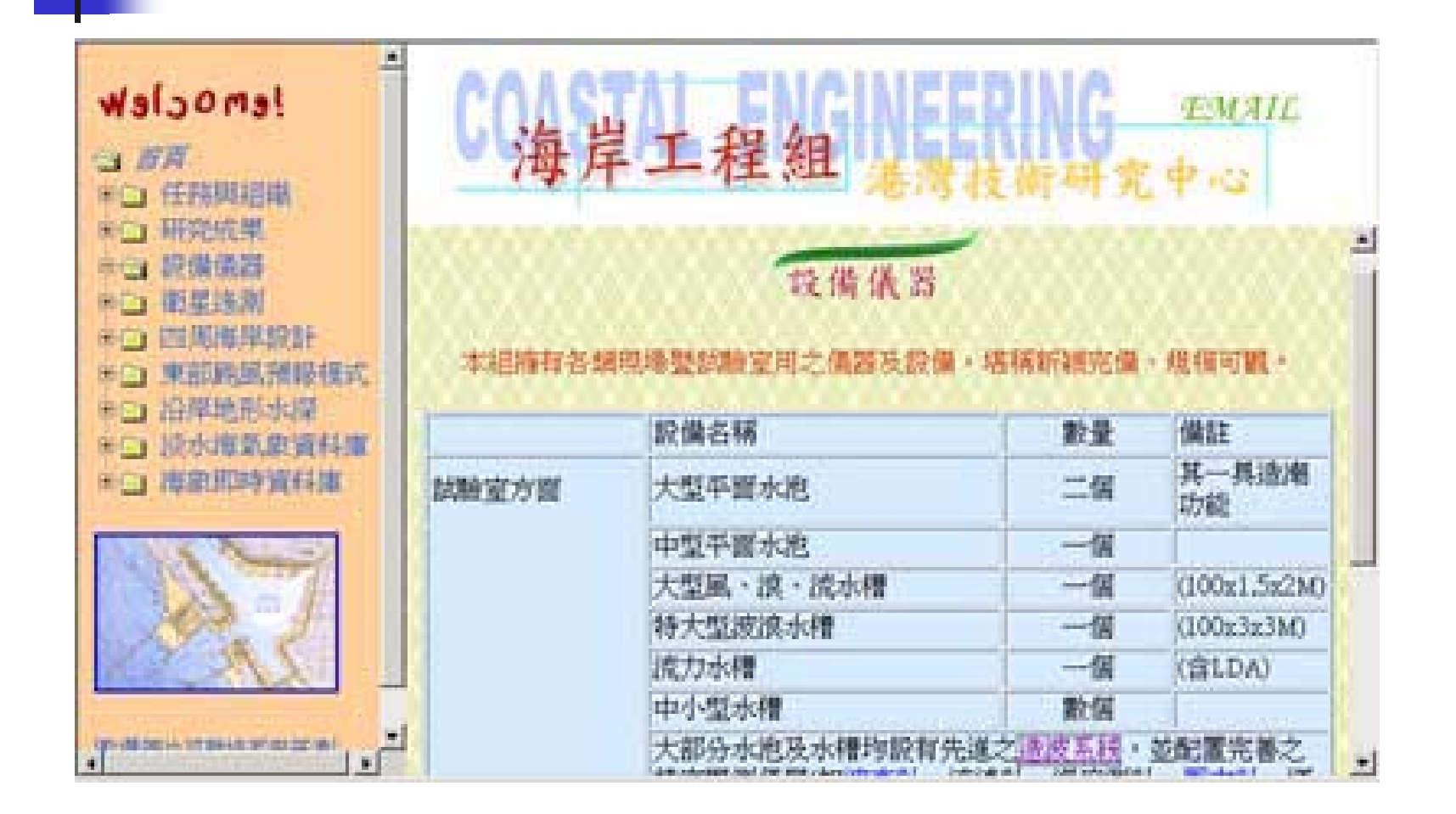

### 網站功能-衛星遙測

- 衛星影像目錄及基本資料
- 五國際港(基隆、台中、高雄、蘇澳、花 蓮)及外傘頂洲、淡水、花東的微波影像
   圖片
- 沙灘線偵測衛星影像
  波譜分析衛星影像

### 網站功能-四周海岸設計條件

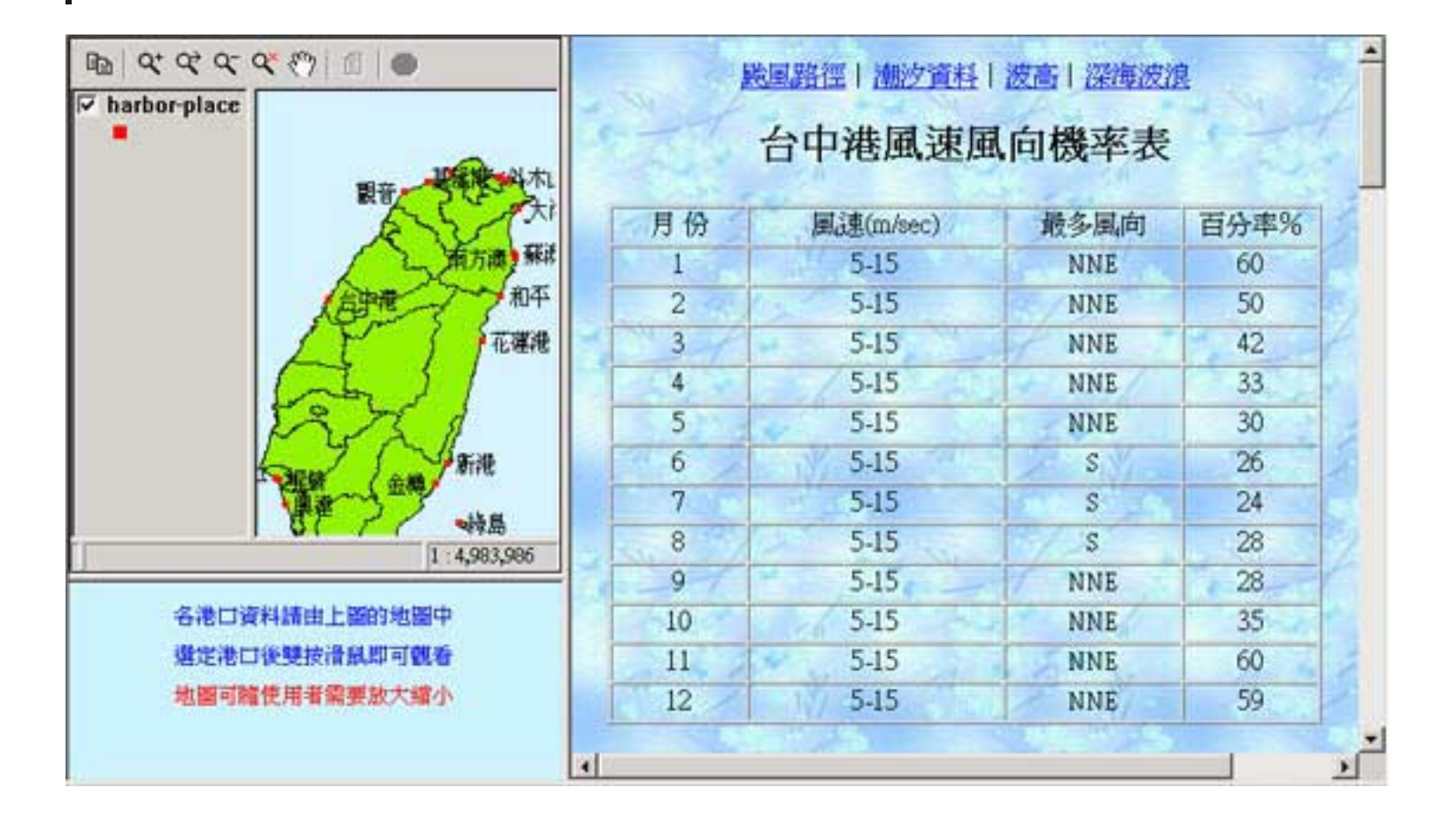

### 網站功能-林邊沿岸水深(1)

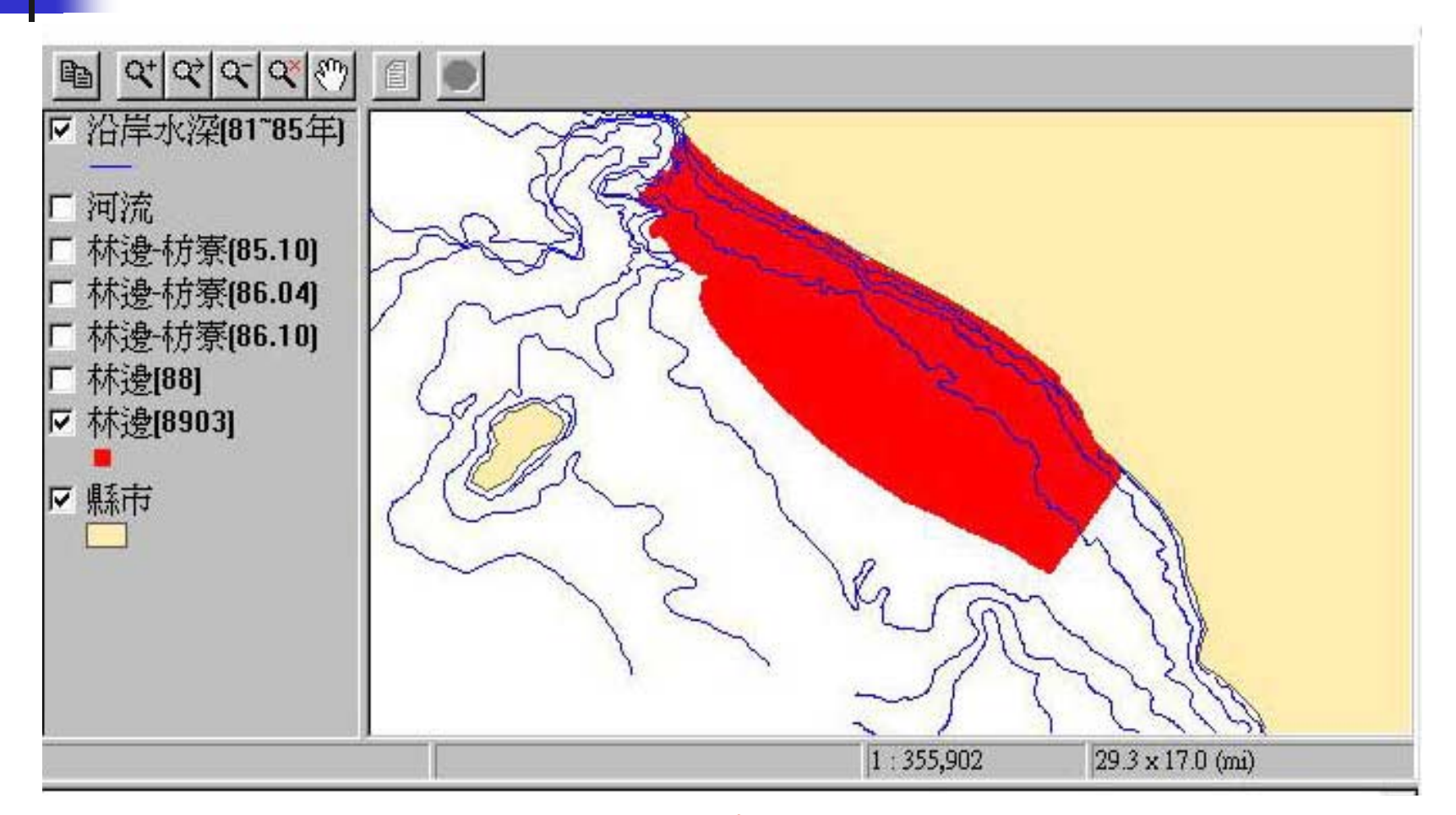

#### 林邊89年3月實測水深點

### 網站功能-林邊沿岸水深(2)

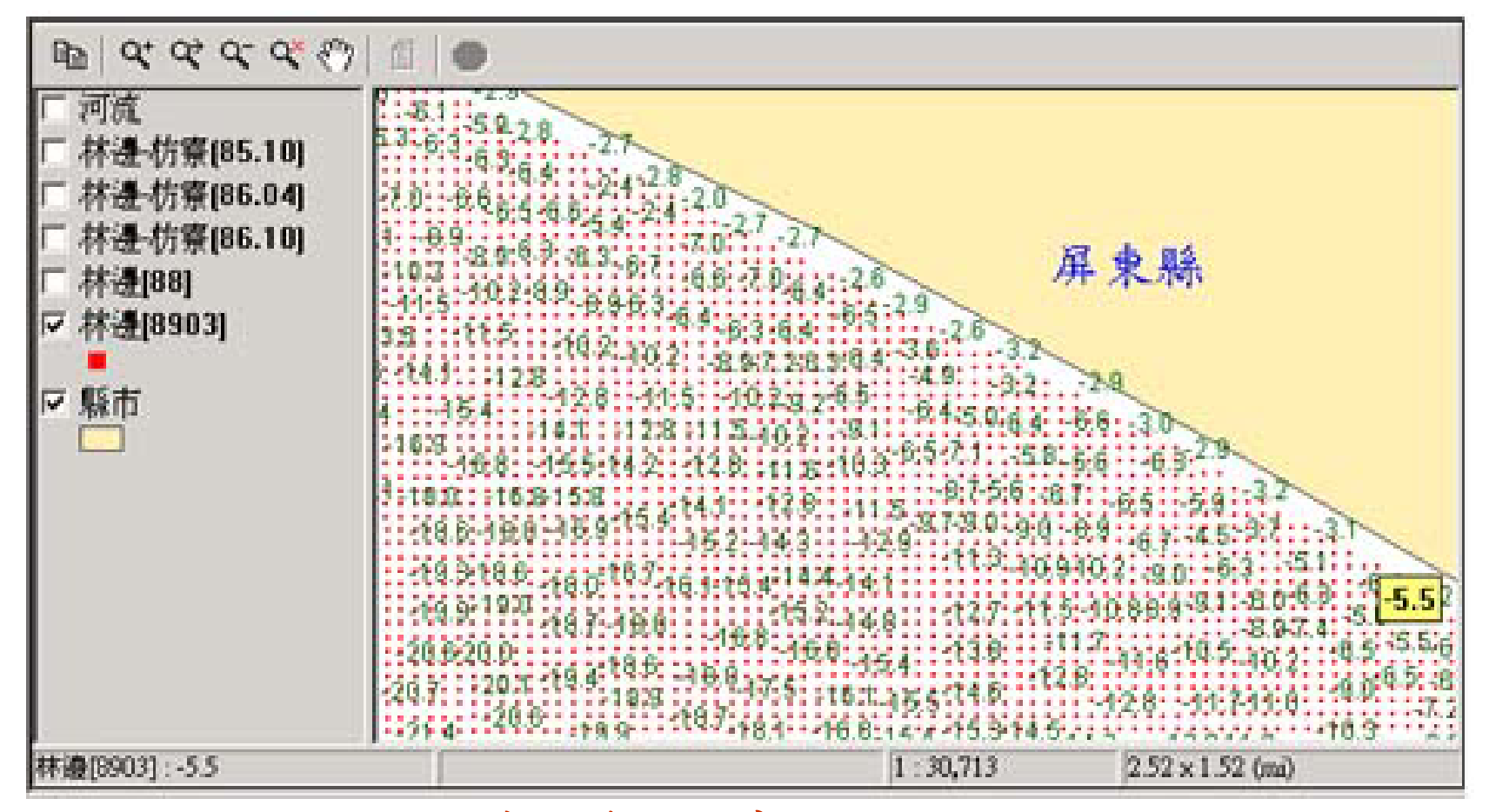

林邊89年3月實測水深點

### 網站功能-布袋沿岸水深(1)

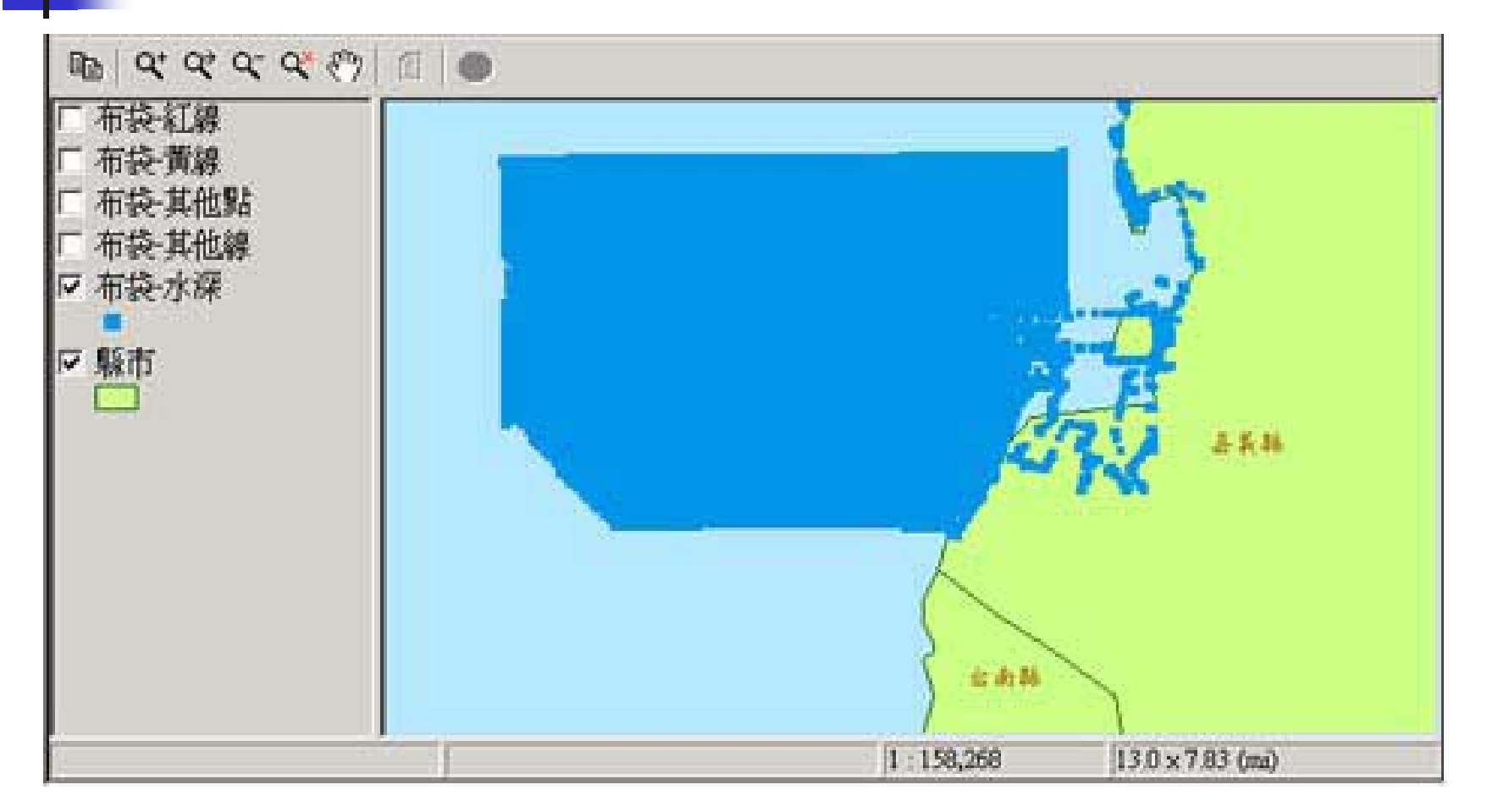

### 布袋港89年3月實測水深點

### 網站功能-布袋沿岸水深(2)

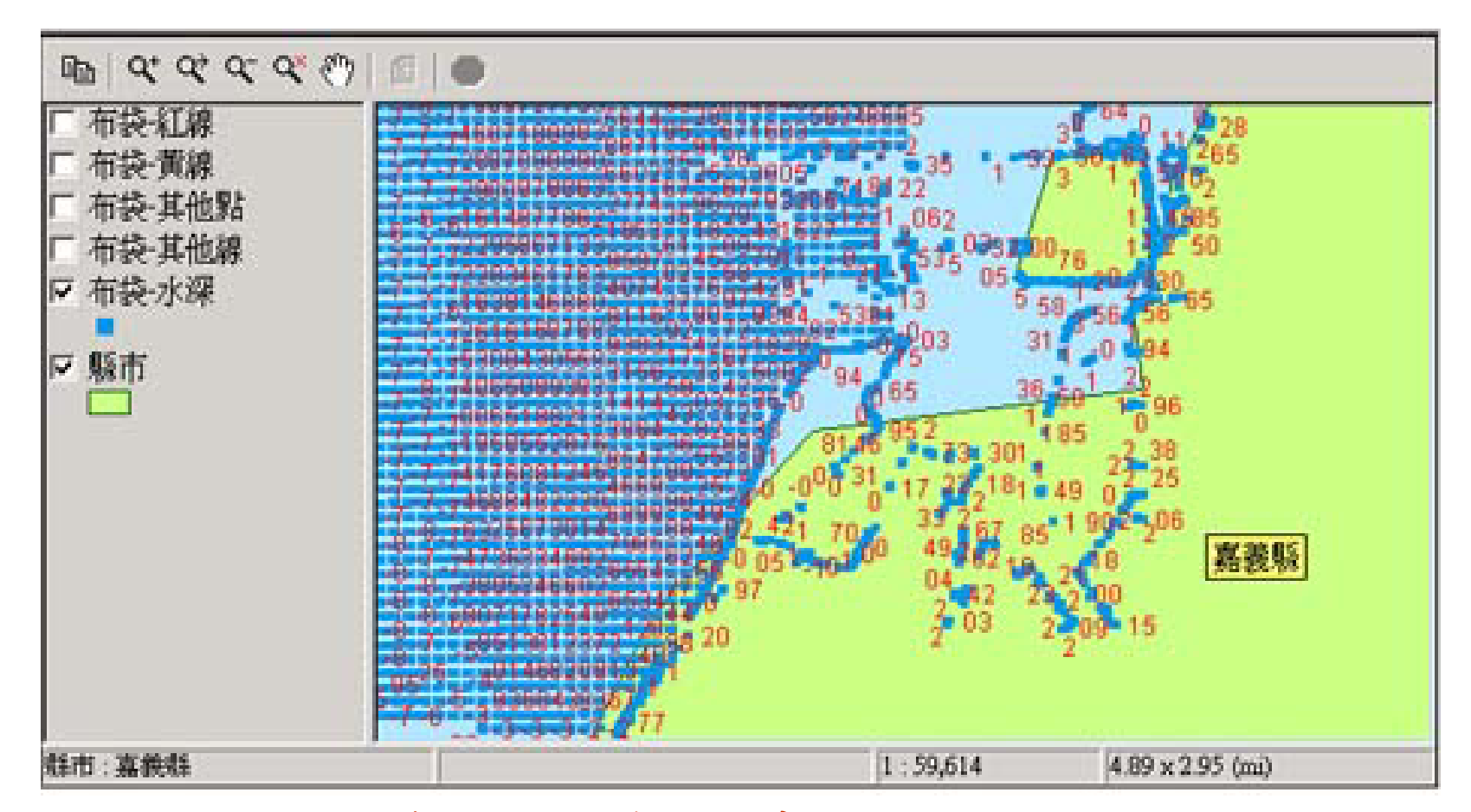

布袋港89年3月實測水深點

### 網站功能-淡水海氣象資料庫

- 測站位置圖
- 傳輸系統圖
- 儀器規格
- 淡水觀測樁風、波浪資料、海流資料
  - 各季的風、波浪、海流玫瑰圖
  - 分布圖表

# 網站功能-海象即時資料庫(1)

### ■ 現行措施

- 每小時統一由各地監測站收集資料,再由港 研所專人負責收集整理
- 缺點:耗費人力及時間

### ■ 資料庫

- 自動化操作,定時收集、整理資料,並加以 分析,繪成圖形
- 優點:減少人力成本、隨時取得最新資料

## 網站功能-海象即時資料庫(2)

■ 使用技術及工具

- Html網頁製作語言
- VB Script語言
- Visual Basic語言
- Active Server Page程式語法
- Xml延伸交換語言
- Office 2000之Web Component元件
- Auto Ftp相關軟體

### 網站功能-海象即時資料庫(3)

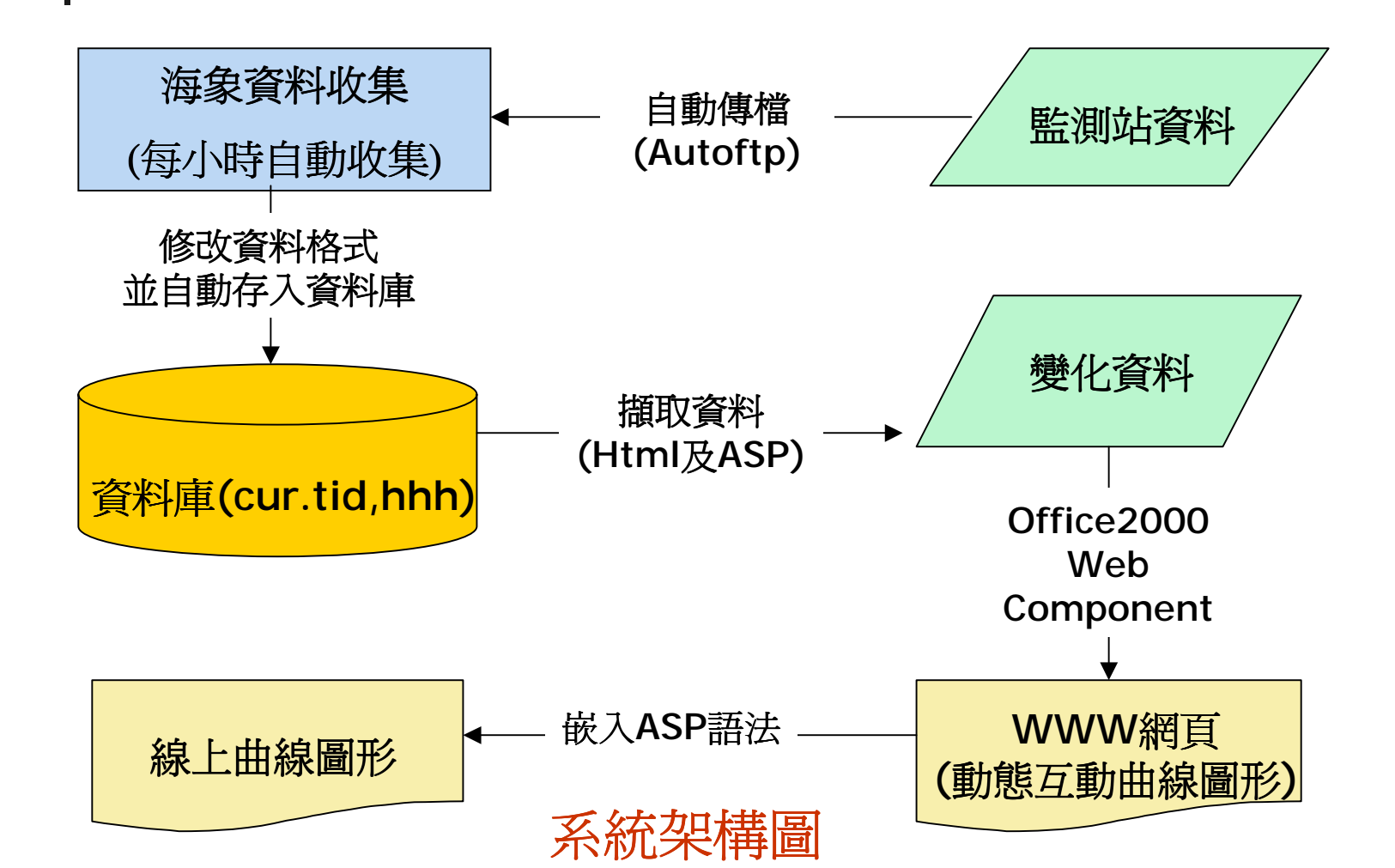

# 網站功能-海象即時資料庫(4-1) 開發步驟

- 經由設定AutoFtp等自動傳檔軟體定時取得 海象相關資料
- 將每次取得之海象資料文字檔案(\*.cur, \*.hhh,\*.tid)透過Visual Basic程式撰寫將其自 動轉換新增到資料庫資料表中

# 網站功能-海象即時資料庫(4-2)

利用微軟Office 2000内之Web Component元件,以一組假設資料來製作含有XML延伸交換語言之靜態互動曲線圖形,此XML網頁乃套用微軟設定之互動曲線文件格式,並發佈成WWW網頁

# 網站功能-海象即時資料庫(4-3)

- 再透過網頁撰寫語言(HTML或Java Script 等)及ASP程式語法, 撷取資料庫内之資 料來取代假設資料, 然後製作成動態互動 曲線圖形
- 利用步驟(3)之技巧並嵌入ASP語法至網頁 内之XML延伸交換語言來完成線上曲線 圖形及統計功能

### 網站功能-海象即時資料庫(5)

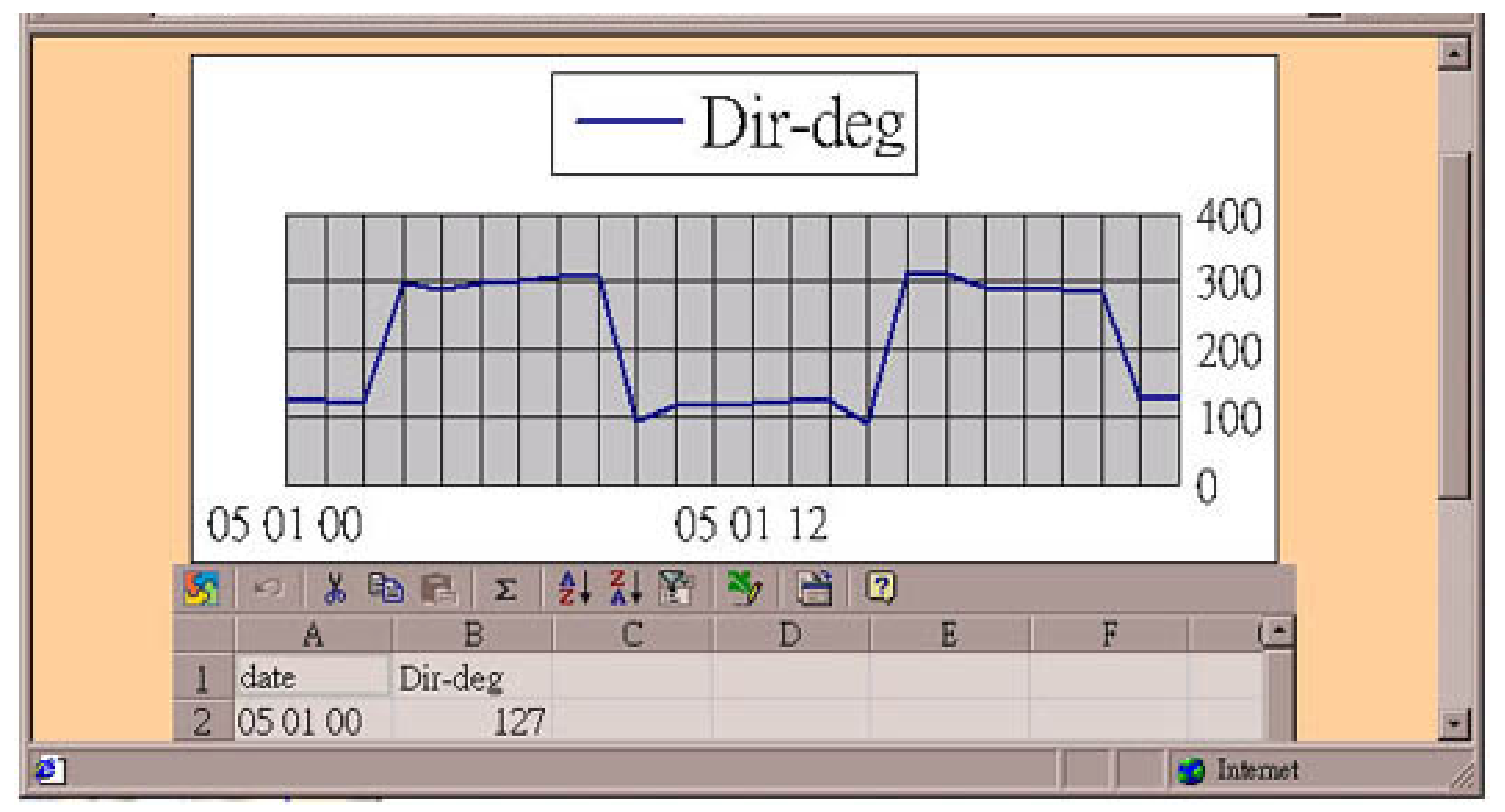

### 海流流向即時變化圖
## 網站功能-海象即時資料庫(6)

- 作業環境需求
  - Windows NT4.0以上之工作站作業平台
  - MicroSoft Office 2000之套装軟體
  - Active Server Page可執行之工作環境

## 結論及未來展望(1)

- 整體網頁設計及操作方法,都是儘量以使 用者至上的原則來規劃、執行的。
- 期能將全台灣省所有港口及海岸之水深及 其他相關資料做一個全面性的整合,建構 成一個完整的台灣各港口查詢資料庫。

## 結論與未來展望(2)

- 本計畫已經初步完成規劃各港口附近海氣 象觀測樁所測量得到之即時資料,預備將 這些統計後之海氣象資料上網公告。
- 目前尚待海工組將各地區之海氣象觀測樁 之陸上基地站的固網聯接後,即可測試其 即時上網的效果。